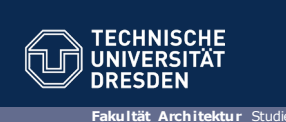

# Einführung ZIH-Dienste an der TU Dresden, OPAL, SELMA

Dresden, 07. Oktober 2019

## 01 Login- & E-Mail - Konto?

Jeder Student und jede Studentin erhält mit den Immatrikulationsunterlagen einen Coupon für ein Login

Dieser Coupon muss gemäß Anleitung aktiviert werden. Damit wird das ZIH-Login erstellt und zu Nutzung freigegeben.

#### Zu beachten:

- Faltblatt des ZIH "Erstinformation" (wurde mit dem Coupon übergeben)
- sowie die Benutzungsregeln

## 01 Login- & E-Mail - Konto?

## Das ZIH-Konto

gilt z.B. als:

- Login für die E-Mail an der TU Dresden
- Login an den Arbeitsplätzen des ZIH (Zentrum für Informationsdienste und Hochleistungsrechnen)
- Zugang in das WLAN (Funknetz) im Campus
- Zugänge in das Netz der TU Dresden von Zuhause (über VPN)

| https://tu-dresden.de/                                                   | /zih            |           |                           |           |                         |
|--------------------------------------------------------------------------|-----------------|-----------|---------------------------|-----------|-------------------------|
| UNIVERSITAT TU Dresden 7                                                 |                 | Sprache 🤇 | Suche                     | ۶ Inte    | rner Bereich 🥑          |
| ZENTRUM FÜR INFORMATIONS-<br>Dienste und Hochleistungs-<br>Rechnen (Zih) | DIE EINRICHTUNG | DIENSTE   | HOCHLEISTUNGS-<br>RECHNEN | FORSCHUNG | STUDIUM &<br>AUSBILDUNG |
| ZENTRUM FÜR INFORMATIONSDIENS<br>UND HOCHLEISTUNGSRECHNEN (ZIH           | STE<br>1)       |           |                           |           | 6 Rebort Gammith        |
| * MEHR ERFAHREN                                                          | T               |           |                           |           | A                       |

| News | >Weitere News |
|------|---------------|
|------|---------------|

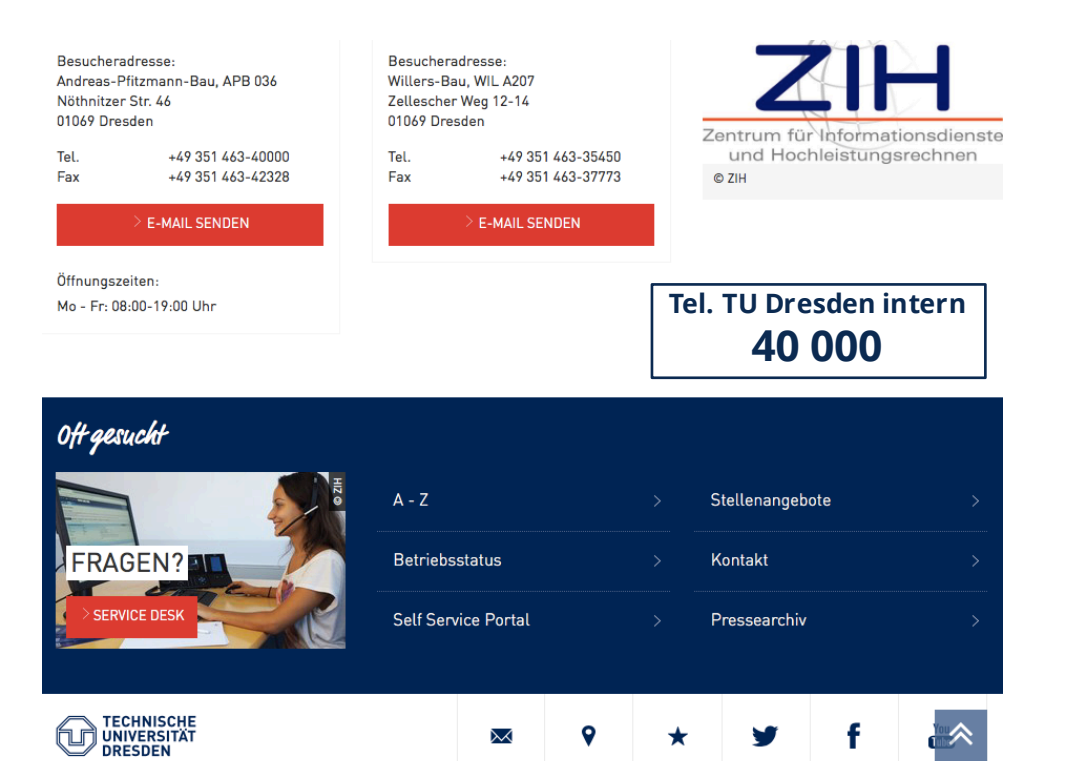

| Besucheradresse:<br>Andreas-Pfitzmann-Bau, APB 036<br>Nöthnitzer Str. 46<br>01069 Dresden<br>Tel. +49 351 463-40000<br>Fax +49 351 463-42328<br>E-MAIL SENDEN<br>Öffnungszeiten:<br>Mo - Fr: 08:00-19:00 Uhr | Besuchers<br>Willers-Ba<br>Zellescher<br>01069 Dre<br>Tel.<br>Fax | adresse:<br>au, WIL A207<br>Veg 12-14<br>sden<br>+49 35<br>+49 35<br>> E-MAIL SE | 1 463-35450<br>1 463-37773<br>NDEN | Те | Zentrum für<br>und Hoch<br>ø ziH | Sden ir | ionsdienste<br>rechnen |
|----------------------------------------------------------------------------------------------------|-------------------------------------------------------------------|----------------------------------------------------------------------------------|------------------------------------|----|----------------------------------|---------|------------------------|
| Oft gesucht                                                                                                    |                                                                   |                                                                                  |                                    |    | 40                               | 000     |                        |
| HEO                                                                                                    | A - Z                                                             |                                                                                  |                                    | >  | Stellenangebo                    | te      | >                      |
| FRAGEN?                                                                                                    | Betriebs                                                          | status                                                                           |                                    | >  | Kontakt                          |         | >                      |
| SERVICE DESK                                                                                                    | Self Sen                                                          | vice Portal                                                                      |                                    | >  | Pressearchiv                     |         | >                      |
| TECHNISCHE<br>UNIVERSITÄT<br>DRESDEN                                                                                                    |                                                                   | $\bowtie$                                                                        | •                                  | *  | y                                | f       |                        |

|                                                                                                    | DRESDEN<br>concept                                                                         |
|----------------------------------------------------------------------------------------------------|--------------------------------------------------------------------------------------------|
| Coupon >> Startseite                                                                                                    | Su                                                                                         |
| ARTSEITE                                                                                                    |                                                                                            |
| COUPON-PORTAL                                                                                                    |                                                                                            |
| Auf dieser Seite aktivieren Sie Ihre ZIH-Benutzerkennung. Dazu benötigen S<br>Unterzeichnung ihres Arbeitsvertrages bekommen haben. Weiterhin benötig<br>Eingaben zu prüfen: | Sie die Coupon-ID, die Sie per E-Mail oder bei<br>en wir zwei zusätzliche Angaben, um Ihre |
| Geben Sie hier Ihre Coupon-ID an:                                                                                                    |                                                                                            |
| Geben Sie hier Ihren Geburtsort an:                                                                                                    |                                                                                            |
| Geben Sie hier Ihr Geburtsdatum an:                                                                                                    |                                                                                            |
| ZIH-Benutzerkennung beantragen                                                                                                    |                                                                                            |
| hmaster Impressum Datenschutz                                                                                                    | Zertifikate 🛃                                                                              |

#### 0

- >Office aktivieren \*
- >Öffnungszeiten PC-Pool
- >Ordnungen

### Ρ

## >Passwort entsperren

- >Passwort ändern
- >Passwort vergessen
- >PC-Instandhaltungsservice
- >PC-Pools
- >PKI (Public Key Infrastructure)
- >Plattenspeicher
- >Plot-Service
- >POP3-Server
- Projektantrag Hochleistungsrechnen
- Projektmanagement und Software-Entwicklung
- Publikationen

| TECHNISCHE<br>UNIVERSITÄT<br>DRESDEN TU Dresden 7                        |                 | Sprache  | 3    | Suche                   | Q    | Inter | mer Bereich 🥑           |
|--------------------------------------------------------------------------|-----------------|----------|------|-------------------------|------|-------|-------------------------|
| ZENTRUM FÜR INFORMATIONS-<br>DIENSTE UND HOCHLEISTUNGS-<br>RECHNEN (ZIH) | DIE EINRICHTUNG | DIENSTE  | нос  | CHLEISTUNGS-<br>RECHNEN | FORS | CHUNG | STUDIUM &<br>AUSBILDUNG |
|                                                                          |                 | SSWORT Ä | NDER | IN                      |      |       |                         |

## Passwort ändern

Sie finden den Punkt **"Passwort ändern"** nach der Anmeldung am **⊡IDM-System** auf der linken Seite. Bitte beachten Sie, dass Ihr neues Passwort der Passwort-Richtlinie des ZIH entsprechen muss, die folgende Regeln umfasst:

- Das Passwort muss eine Länge von mindestens 9 und maximal 127 Zeichen haben
- Es muss mindestens 1 Zeichen aus jeder der folgenden Gruppen enthalten:
- a z • A - Z • 0 - 9
- ! \$ % / [ ] = ? [ ] { } + # < > , ; : . \_

## 01 Login- & E-Mail - Konto?

## Erste Fragen / Erste Schritte

1. Wo sind meine Konto-Informationen? Diese wurden bei der Immatrikulation mit den Semesterbogen zugesendet,

2. Was tue ich damit? Damit das Konto aktiviert wird, muss zuerst das Passwort eingestellt bzw. in ein eigenes geändert werden. Dazu folgende Schritte:

Zur Webseite des ZIH gehen: http://tu-dresden.de/zih

> Passwortregeln GENAU beachten!!! Gut notieren und GETRENNT bzw. verdeckt von den anderen Daten aufbewahren.

Sie sind verantwortlich für Ihr Konto, auch bei unbefugter Benutzung!

| TECHNICCUE<br>Universität<br>Decesion TU Dresden 7                                                                                                    |                                                                           | Sprache (                                     | 🕘 Suche                                                  | ρ     | Interner | r Bereich 🥑             |
|----------------------------------------------------------------------------------------------------|---------------------------------------------------------------------------|-----------------------------------------------|----------------------------------------------------------|-------|----------|-------------------------|
| ZENTRUM FÜR INFORMATIONS-<br>DIENSTE UND HOCHLEISTUNGS-<br>RECHNEN (ZIH)                                                                                                    | DIE EINRICHTUNG                                                           | DIENSTE                                       | HOCHLEISTUNGS-<br>RECHNEN                                | FORSC | HUNG     | STUDIUM &<br>AUSBILDUNG |
|                                                                                                    |                                                                           | SSWORT Ä                                      | NDERN                                                    |       |          |                         |
| Passwort ändern                                                                                                    |                                                                           |                                               |                                                          |       |          |                         |
| Sie finden den Punkt <b>"Passwort änd</b><br>auf der linken Seite. Bitte beachten Sie<br>Richtlinie des ZIH entsprechen muss, d<br>• Das Passwort muss eine Länge<br>Zeichen haben | ern" nach der A<br>, dass Ihr neues<br>die folgende Reg<br>e von mindeste | nmeldung<br>Passwor<br>geln umfa<br>ens 9 und | am ⊡ IDM-Sys<br>t der Passwort-<br>sst:<br>d maximal 127 | tem   |          |                         |
| <ul> <li>Es muss mindestens 1 Zeichen<br/>enthalten:</li> </ul>                                                                                                    | aus jeder der                                                             | folgend                                       | en Gruppen                                               |       |          |                         |
| •<br>• a - z                                                                                                    |                                                                           |                                               |                                                          |       |          |                         |
| • A - Z                                                                                                    |                                                                           |                                               |                                                          |       |          |                         |
| • 0 - 9                                                                                                    |                                                                           |                                               |                                                          |       |          |                         |
| • ! \$ % / [ ] = ? [ ] { } + # < > ,                                                                                                    | ;:                                                                        |                                               |                                                          |       |          |                         |

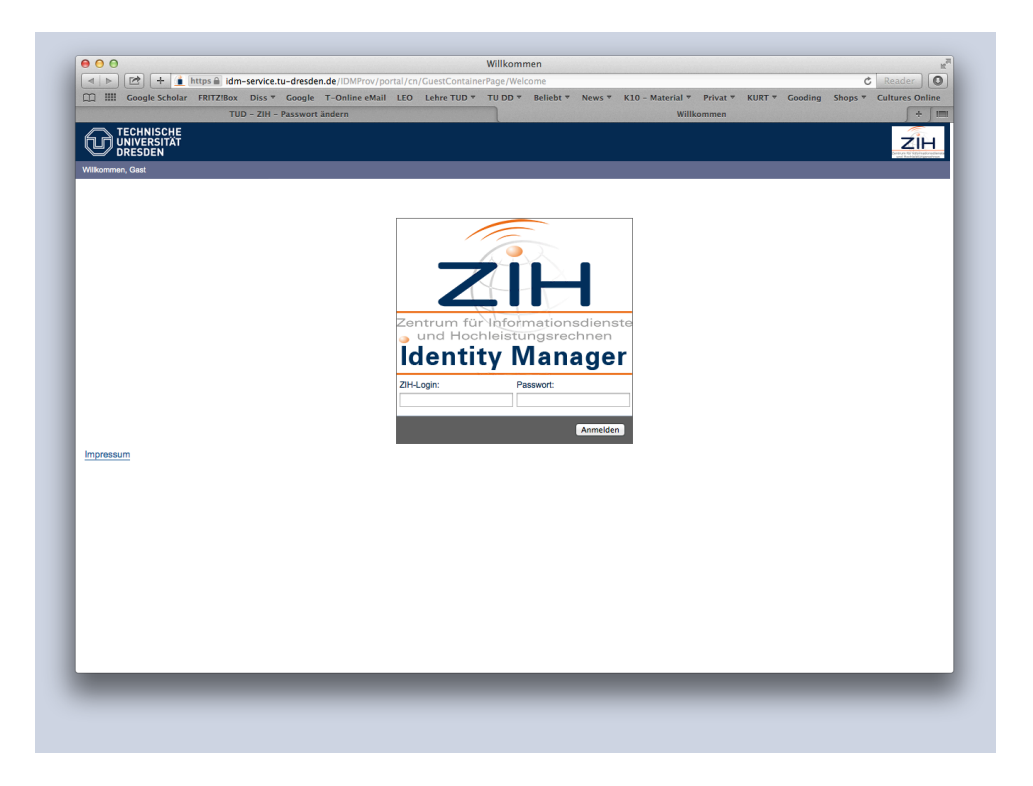

|                              | TUD THE Deservest Tedars                                                | Main Parti                                                              |
|------------------------------|-------------------------------------------------------------------------|-------------------------------------------------------------------------|
|                              | TOD - ZIM - Passwort andern                                             | Mem From                                                                |
|                              |                                                                         | ZIH                                                                     |
| Vilkommen, Cornelia Grohmann |                                                                         | Abmelden                                                                |
| FORMATIONSVERWALTUNG         | Identitätsselbstbedien                                                  |                                                                         |
| Mein Profil                  | Titel:                                                                  | Dipl-Ing.                                                               |
|                              | Vorname:                                                                | Cornelia                                                                |
| ASSWORTVERWALTUNG 🔅          | Nachname:                                                               | Grohmann                                                                |
| Passwort ändern              | Geschlecht/Anrede (0 = unbekannt, 1 = männlich/Herr, 2 = weiblich/Frau) | : 2                                                                     |
|                              | Geburtsdatum (Format: JJJJMMTT):                                        |                                                                         |
|                              | Geburtsort:                                                             |                                                                         |
|                              | Geburtsname:                                                            |                                                                         |
|                              | ZIH-Login-Name:                                                         |                                                                         |
|                              | Login gültig bis (Format: JJJJMMTT bzw. Wortgruppe):                    |                                                                         |
|                              | E-Mail-Adresse (Postfach-Adresse):                                      | cotto@mail.zih.tu-dresden.de                                            |
|                              | E-Mail-Adresse(n):                                                      | Comelia.Grohmann@tu-dresden.de, Cornelia.Grohmann@mallbox.tu-dresden.de |
|                              | E-Mail-Postfachgröße (in MB):                                           | 5000                                                                    |
|                              | Telefonnummer:                                                          | 32797                                                                   |
|                              | Login gesperrt:                                                         | Wahr Falsch                                                             |
|                              | Passwortbestätigung/letzte Passwortänderung:                            | 28.04.2014 10:41:13                                                     |
|                              | Struktureinheit/Organisation:                                           | P.Gebäudel.u.Entw.Sozial-u.Gesundheitsb.                                |
|                              | Personalnummer(n):                                                      |                                                                         |
|                              | Personal-ID:                                                            |                                                                         |
|                              | Organisationseinheit:                                                   |                                                                         |
|                              | Unix-ID:                                                                |                                                                         |
|                              | Unix-Gruppen-ID:                                                        |                                                                         |
|                              | Home-Verzeichnis:                                                       | Inomercotto                                                             |
|                              | Standard-Shell:                                                         | /bin/bash                                                               |
| Impressum                    |                                                                         |                                                                         |
|                              |                                                                         |                                                                         |
|                              |                                                                         |                                                                         |
|                              |                                                                         |                                                                         |

|                             | TUD - ZIH - Passwort ändern                                              | Mein Profil 🖉 🗧 🕂 🗍 🛙                                                    |
|-----------------------------|--------------------------------------------------------------------------|--------------------------------------------------------------------------|
|                             |                                                                          | ZIH                                                                      |
|                             |                                                                          | Second & differences                                                     |
| whikommen, Comelia Gronmann | Identitätsselbstbedien                                                   | Aomeiden                                                                 |
| Mela Daafi                  | Titel                                                                    | Dini-Inn                                                                 |
| Mein Profil                 | Vorname:                                                                 | Cornelia                                                                 |
| PASSWORTVERWALTUNG          | Nachname                                                                 | Grohmann                                                                 |
| Passwort ändern             | Geschlecht/Anrede (0 = unbekannt, 1 = männlich/Herr, 2 = weiblich/Frau); | 3                                                                        |
|                             | Geburtsdatum (Format: JJJJMMTT):                                         |                                                                          |
|                             | Geburtsort:                                                              |                                                                          |
|                             | Geburtsname:                                                             |                                                                          |
|                             | ZIH-Login-Name:                                                          |                                                                          |
|                             | Login gültig bis (Format: JJJJMMTT bzw. Wortgruppe):                     |                                                                          |
|                             | E-Mail-Adresse (Postfach-Adresse):                                       | cotto@mail.zih.tu-dresden.de                                             |
|                             | E-Mail-Adresse(n):                                                       | Cornelia.Grohmann@tu-dresden.de, Cornelia.Grohmann@mailbox.tu-dresden.de |
|                             | E-Mail-Postfachgröße (in MB):                                            | 5000                                                                     |
|                             | Telefonnummer:                                                           | 32797                                                                    |
|                             | Login gesperrt:                                                          | Wahr  Falsch                                                             |
|                             | Passwortbestätigung/letzte Passwortänderung:                             | 28.04.2014 10:41:13                                                      |
|                             | Struktureinheit/Organisation:                                            | P.Gebäudel.u.Entw.Sozial-u.Gesundheitsb.                                 |
|                             | Personalnummer(n):                                                       |                                                                          |
|                             | Personal-ID:                                                             |                                                                          |
|                             | Organisationseinheit:                                                    |                                                                          |
|                             | Unix-ID:                                                                 |                                                                          |
|                             | Unix-Gruppen-ID:                                                         |                                                                          |
|                             | Home-Verzeichnis:                                                        | Inomercotto                                                              |
|                             | Standard-Shell:                                                          | /bin/bash                                                                |
| Improvedure                 |                                                                          |                                                                          |
| Impressum                   |                                                                          |                                                                          |
|                             |                                                                          |                                                                          |
|                             |                                                                          |                                                                          |
|                             |                                                                          |                                                                          |
|                             |                                                                          |                                                                          |
|                             |                                                                          |                                                                          |

| Name     Control     Control                                                                                                    | Note of the second and the second of the second of the                                 | La mi coogie senomi rin     | THE THE Beauer Leden                                                  | Male Barfi                                                                                                    |
|----------------------------------------------------------------------------------------------------|----------------------------------------------------------------------------------------------------|-----------------------------|-----------------------------------------------------------------------|----------------------------------------------------------------------------------------------------|
| Base of a first set in the set in the set i                                                                                                    | Winderset       Control to Statute         Winderset       Del-4%         Winderset       Del-4%         Belsicharderset       Del-4%         Belsicharderset       Del-4%         Belsicharderset       Del-4%         Belsi                                                                                                    |                             | TOD - ZIH - Passwort andern                                           | Mein Proni                                                                                                    |
| Bit Notation         Main Poil         Advected           Write Notation         Indexted tasks/shedrin         Convis         Convis           Version Version         Indexted tasks/shedrin         Convis         Convis         Convis           Version         Convis         Convis         Con                                                                                                    | Base of an of a set of a set of a                         |                             |                                                                       | ZÎH                                                                                                    |
| Instruction         Instruction                                                                                                    | Annual Selection         Annual Selection         Annual Selection           Mini Profil         Tel:         Convince         Convince           Version:         Convince         Convince         Convince           Passwort indom         Schlicht/Arrise (0 = unbelannt, 1 = mänlich/Herz, 2 = weblich/Frail)         P         Convince         Convince           Passwort indom         Schlicht/Arrise (0 = unbelannt, 1 = mänlich/Herz, 2 = weblich/Frail)         Convince         Convince         Convince           Convince         Convince         Convince         Convince         Convince         Convince           Convince         Convince                                                                                                    | Wilkommen, Comelia Grohmann |                                                                       | åhmelden                                                                                                    |
| Multiple         Index         Del-dug.           Winn Profil         Omria         Omria           Additional values of units of units                                                                                                    | Multiple         Image: Image: Im                                 |                             | Identitätsselbstbedien                                                | , and the second second s |
| Namin roli and Parameter and Parameter and P                                                                                                    | Name         Description           Versite:         Control           Passed informat:         Control           Versite:         Control           Versite:         Control           Versite:         Control           Versite:         Control           Versite:         Control           Versite:         Control           Versite:         Control           Versite:         Control           Versite:         Control           Versite:         Control           Versite:         Control           Versite:         Control           Geburdsame:         Control           Login guildig bis (Format: JJJJMMTT baw. Worgruppe):         Control: Control: Contro: Control: Contro: Control: Control: Control: Contr                                                                                                    | INFORMATIONSVERWALTONG 5    | Tital:                                                                | Dini Jaw                                                                                                    |
| Assessori indem  Passwori indem  Chinami Colonani  Colonani Colonani Colonani Colon                                                                                                    | baseword indem Password indem Password Password indem Password Password Pas | Mein Protii                 | Vorname                                                               | Comelia                                                                                                    |
| Passwort indem     aschleich/Anreid (0 = unbekannt, 1 = männlich/Harr, 2 = weiblich/Frau;)     2       Geburtsatamin (Format: JJJMMTT):     aschleich/Frau;)     aschleich/Frau;       Geburtsatamin     Geburtsatamin     aschleich/Frau;       Login gülfig bie (Format: JJJMMTT):     aschleich/Frau;     aschleich/Frau;       Ball-Adresse(n):     condigmat 2h bdressen.ek     aschleich/Frau;       Edail-Adresse(n):     condigmat 2h bdressen.ek     aschleich/Frau;       Edail-Adresse(n):     condigmat 2h bdressen.ek     aschleich/Frau;       Edail-Adresse(n):     condigmat 2h bdressen.ek     aschleich/Frau;       Edail-Adresse(n):     condigmat 2h bdressen.ek     aschleich/Frau;       Edail-Adresse(n):     condigmat 2h bdressen.ek     aschleich/Frau;       Edail-Adresse(n):     condigmat 2h bdressen.ek     aschleich/Frau;       Edail-Adresse(n):     condigmat 2h bdressen.ek     aschleich/Frau;       Edail-Adressen(n):     condigmat 2h bdressen.ek     aschleich/Frau;       Teidonnummer:     237     aschleich/Frau;     Ball-Adressen(n):       PasswortBaditgung/fetzte PasswortBaderung:     24,62/214 10.11;13     aschleich/Frau;       Paronalnummer(p):     paronalneit     aschleich/Frau;     aschleich/Frau;       Unix-ID:     unix-ID:     aschleich/Frau;     aschleich/Frau;       Unix-ID:     unix-ID: </td <td>Peasenot indem         inchischi/Annek (0 = unbekannt, 1 = männlich/Herr, 2 = weiblich/Frau);        </td> <td>PASSWORTVERWALTUNG 2</td> <td>Chante.</td> <td>Grahmann</td>                                                                                                    | Peasenot indem         inchischi/Annek (0 = unbekannt, 1 = männlich/Herr, 2 = weiblich/Frau);                                                                                                    | PASSWORTVERWALTUNG 2        | Chante.                                                               | Grahmann                                                                                                    |
| Baburtsdatum (Format: JJJMMTT):<br>Geburtsdatum:<br>Geburtsdatum:<br>Zhi-Login Valum:<br>Login gilligi bis (Format: JJJMMTT baw. Wortgruppe):<br>E Mail-Adresse():<br>E Mail-Adresse():<br>E Mail-Adre | Boburtsdatum (Format: JJJJMMTT):         Gaburtsdatum (Format: JJJJMMTT):         Gaburtsdatum (Format: JJJMMTT):         Gaburtsdatum (Format: JJJMMTT):         Personal-D: <t< td=""><td>Passwort ändern</td><td>eschlecht/Aprede (0 = unbekannt 1 = männlich/Herr 2 = weiblich/Frau);</td><td>- 2</td></t<>                                                                                                    | Passwort ändern             | eschlecht/Aprede (0 = unbekannt 1 = männlich/Herr 2 = weiblich/Frau); | - 2                                                                                                    |
| Gaburtson::::::::::::::::::::::::::::::::::::                                                                                                    | Geburtsort:                                                                                                    |                             | Ceburtsdatum (Format: J.I.I.IMMTT):                                   |                                                                                                    |
| Geburtsname:     Configuration of the second of the second o                                                                                                    | Geburtssame:                                                                                                    |                             | Geburtsort:                                                           |                                                                                                    |
| ZH-Login-klama:     oddgimit.3J.JMMT baw. Wortgruppe):     oddgimit.3J. Lorkskin.4d       E-Mail-Adresse (Posttach-Adresse):     oddgimit.3J. Lorkskin.4d       E-Mail-Adresse (Posttach-Adresse):     oddgimit.3J. Lorkskin.4d       E-Mail-Adresse (Posttach-Adresse):     oddgimit.3J. Lorkskin.4d       E-Mail-Adresse (Posttach-Adresse):     oddgimit.3J. Lorkskin.4d       E-Mail-Adresse (Posttach-Adresse):     oddgimit.3J. Lorkskin.4d       E-Mail-Adresse (Posttach-Adresse):     oddgimit.3J. Lorkskin.4d       E-Mail-Adresse (Posttach-Adresse):     oddgimit.3J. Lorkskin.4d       E-Mail-Adresse (Posttach-Adresse):     oddgimit.3J. Lorkskin.4d       E-Mail-Adresse (Posttach-Adresse):     oddgimit.3J. Lorkskin.4d       E-Mail-Adresse (Posttach-Adresse):     oddgimit.3J. Lorkskin.4d       E-Mail-Montessiliguning/listle Passwortlinderung:     odd 2014 10.41.13       Strukturninhelt/Organisation:     POstokola Lorkskin.4d       Porsonal-Uniner(p):     odd 2014 Edwistle Lorkskin.4d       Organisationseinhelt:     Unix.4D:       Unix.4D:     odd 2014 Edwistle Lorkskin.4d       Unix.4D:     odd 2014 Edwistle Lorkskin.4d       Unix.4D:     odd 2014 Edwistle Lorkskin.4d       Unix.4D:     odd 2014 Edwistle Lorkskin.4d       Unix.4D:     odd 2014 Edwistle Lorkskin.4d       Unix.4D:     odd 2014 Edwistle Lorkskin.4d       Unix.4D:     odd 2014 Edwistle Lork                                                                                                    | ZH-Login-Name:                                                                                                    |                             | Geburtsname:                                                          |                                                                                                    |
| Login gültig bis (Format: JJJJMITT baw. Wordgruppe):         odd@mitZ.h.bdresson.0           E-Mail-Adresse (Posttich-Adresse):         Comeia Cohmand@u-descin.ek_Chavita.Gohmand@mitbox.b-dressin.ek           E-Mail-Posttich/görbis (m MD):         Stol           E-Mail-Posttich/görbis (m MD):         Stol           Telefonnummer:         207           StrukturisheitOrganisation:         28.04.2014 10.113           StrukturisheitOrganisation:         28.04.2014 10.113           Personahummer(p):         Personahummer(p):           Personahumer(p):         Personahumer(p):           Organisationselinheit:         Unix-10:           Unix-0:         memememe           Unix-0:         memememe           Hone-Verzeichnis:         memememe           Strukturder-Shelt:         Kotah                                                                                                    | Login gnittig bis (Format: JJJJMMTT baw. Wortgruppe):         oddgmit2/h1.6-instan.de           E Mail Adresse ():         oddgmit2/h1.6-instan.de           E Mail Adresse ():         Coreils.Gohnen@Levesden.de, Correils.Gohnen@Instants.in-instan.de           E Mail Postshchförde (in MB):         000           E Mail Postshchförde (in MB):         000           Login gespert:         0% of Funk           Biskladzesse ():         0% of Funk           Passwortbestätigung/letzte Passwortänderung:         2014 to 14:13           Strukturnel(1):         Personalummer(1):           Personalumer(1):         Personalumer(1):           Organisationschnelt:         000           Unix O:         Intersonalumer(1):           Unix O:         Intersonalumer(1):           Unix O:         Intersonalumer(1):           Unix O:         Intersonalumer(1):           Unix O:         Intersonalumer(1):           Unix O:         Intersonalumer(1):           Unix O:         Intersonalumer(1):           Unix O:         Intersonalumer(1):           Unix O:         Intersonalumer(1):           Unix O:         Intersonalumer(1):           Unix O:         Intersonalumer(1):           Unix O:         Intersonalumer(1):                                                                                                    |                             | ZIH-Login-Name:                                                       |                                                                                                    |
| E-Mail-Adresse (Postfach-Adresse): odb@mil.2hib.drossen.de E-Mail-Postfachgröße (m MB): 500mail.@ubenam@ju-desein.de, Comela Orbinnam@jinalbox.b-dressin.de E-Mail-Postfachgröße (m MB): 5000 Telefonnummer: 2177 Login gespert: 2177 Login gespert: 210.400 / %akn Passon/bestäldigung/istzfe Passwortlanderung: 28.0.4201 10.11:13 Struktureinheit/Organisation: POstbach/ Gesundweite. Personal-ID: 0000 Unix-Gruppen-ID: 0000 Unix-Gruppen-ID: 0000 Unix-Gruppen-ID: 0000 Unix-Gruppen-ID: 0000 Unix-Gruppen-ID: 0000 Unix-Gruppen-ID: 00000 Unix-Gruppen-ID: 00000 Unix-Gruppen-ID: 00000 Unix-Gruppen-ID: 00000 Unix-Gruppen-ID: 00000 Unix-Gruppen-ID: 00000 Unix-Gruppen-ID: 000000 Unix-Gruppen-ID: 000000 Unix-Gruppen-ID: 000000 Unix-Gruppen-ID: 000000 Unix-Gruppen-ID: 0000000 Unix-Gruppen-ID: 00000000000 Unix-Gruppen-ID: 000000000000000000000000000000000000                                                                                                    | E-Mail-Adresse (Postfach-Adresse):     Control Cohman @Linderson.de       E-Mail-Adresse (Postfach-Adresse):     Contal Cohman @Linderson.de       E-Mail-Adresse (Postfach-Adresse):     Contal Cohman @Linderson.de       E-Mail-Adresse (Postfach-Adresse):     Contal Cohman @Linderson.de       E-Mail-Adresse (Postfach-Adresse):     Contal Cohman @Linderson.de       E-Mail-Adresse (Postfach-Adresse):     Contal Cohman @Linderson.de       E-Mail-Adresse (Postfach-Adresse):     2097       E-Mail-Destachgröße (In MB):     2097       Login gesport:     2047       Passon-Destätägung/letzte Passwortlanderung:     2042/04/10.41.13       Struktureinheit/Oganisation:     Postbacksi Linderson Geser-U Gesurdheits.       Personalaummen(n):     Personalaummen(n):       Unix-Or:     Unix-Groupen-ID:       Unix-Groupen-ID:     Personal-D:       Unix-Groupen-ID:     Personal-D:       Unix-Groupen-ID:     Personal-D:       Unix-Groupen-ID:     Personal-D:       Unix-Groupen-ID:     Personal-D:       Unix-Groupen-ID:     Personal-D:       Unix-Groupen-ID:     Personal-D:       Unix-Groupen-ID:     Personal-D:       Unix-Groupen-ID:     Personal-D:       Unix-Groupen-ID:     Personal-D:       Unix-Groupen-ID:     Personal-D:       Unix-Groupen-ID:     Personal-D:  <                                                                                                    |                             | Login gültig bis (Format: JJJJMMTT bzw. Wortgruppe):                  |                                                                                                    |
| E-Mail-Advassa(s)(:     Omeia Gotmam@ik-deside, de, Currelia Gotmam@ik-deside, de       E-Mail-Postachg/056 (in MB):     5000       Tefononummer:     2070       Login gespert:     QMarci Pueto       PasswortBidte/Engainstoin:     2042014 10.41:13       StruktureInheltOrgainstoin:     Posteuleule Zinte Stately Gesundereto       Personal-UD:     Comeia Gotmam@ike-Biddeguade       Organisationselnhelt:     Unix-40:       Unix-40:     Unix-40:       Home-VerzaicInist:     Kontan       Struktureinheit:     Kontan                                                                                                    | E-Mail-Advises(n):         Control Governer@L-desider.dc. Carriels d/orbaner@mail/boxL-desider.dc.           E-Mail-PostBackgröße (in MB):         5000         5000           Teileronnummer:         2077         2070           Login gespert:         Control Governer@L-desider.dc.         Control Governer@L-desider.dc.           Passon/Destabliguring/dister Passwortänderung:         26.42014 10.4113         Control Login Governer@L-desider.dc.           Struktureinheit/Organisation:         Prodoki L.Ema Stabel-Governer@L-desider.dc.         Control Login Governer@L-desider.dc.           Personalummer(n):         Personalumer(n):         Control Login Governer@L-desider.dc.         Control Login Governer@L-desider.dc.           Unix-Or:         Unix-Gruppen-fD:         Control Login Governer@L-desider.dc.         Control Login Governer@L-desider.dc.           Home-Verzeichnis:         newscower         Control Login Governer@L-desider.dc.         Control Login Governer@L-desider.dc.                                                                                                    |                             | E-Mail-Adresse (Postfach-Adresse):                                    | cotto@mail.zih.tu-dresden.de                                                                                                    |
| E-Mail-Footing/obje (in MB); 900 E-Mail-Footing/obje (in MB); 900 Tolefonnummer: 2207 Loging gaspart: 220.4.2014 10.41:13 Parsonaflugm/intels Passwortbandingungi 240.4.2014 10.41:13 StrukturinelkUCgmainatione: 240.4.2014 10.41:13 Personaflugmmer(n): 240.4.2014 10.41:13 Personaflugmmer(n): 240.4.2014 10.41:13 Personaflugmmer(n): 240.4.2014 10.41:13 Unix do: 01 Unix do: 01 Unix                                                                                                    | E-Mail-Postachgröße (in MB):     500       Telefonnummer:     3273       Login gespret:     300 ° Fauch       Passwortbestätigung/ietzle Passwortänderung:     26,42014 10,41:13       Struktureinhel/Organisation:     26,42014 10,41:13       Personal-ID:     Postachel Entwicksteil Construktureinhell       Organisationseinheit:     Unix - Organisationseinheit:       Unix - Originisationseinheit:     Provinseine       Unix - Originisationseinheit:     Provinseine       Unix - Originisationseinheit:     Provinseine       Unix - Originisationseinheit:     Provinseine       Unix - Originisationseinheit:     Provinseine       Based - Disconseine     Provinseine       Based - Disconseine     Provinseine                                                                                                    |                             | E-Mail-Adresse(n):                                                    | Cornelia.Grohmann@tu-dresden.de, Cornelia.Grohmann@mailbox.tu-dresden.de                                                                                                    |
| Telefonnummer:     2279       Login gespert:                                                                                                    | Telefoncumene:     3097       Login gespert:     3097       Login gespert:     3097       Personalument(n):     26/20/4 10/4:13       Personalument(n):     Personalument(n):       Organisationsenhott:     Junic 10:       Unic 0:     Junic 10:       Unic 3:     Personalument (n):       Unic 10:     Junic 10:       Unic 3:     Personalument (n):       Unic 3:     Personalument (n):       Unic 3:     Personalument (n):       Unic 3:     Personalument (n):       Unic 3:     Personalument (n):       Unic 3:     Personalument (n):       Unic 4:     Personalument (n):       Unic 4:     Personalument (n):       Unic 4:     Personalument (n):       Unic 4:     Personalument (n):       Unic 4:     Personalument (n):       Unic 4:     Personalument (n):       Unic 4:     Personalument (n):       Personalument (n):     Personalument (n):       Unic 4:     Personalument (n):       Unic 4:     Personalument (n):       Personalument (n):     Personalument (n):       Personalument (n):     Personalument (n):       Personalument (n):     Personalument (n):       Personalument (n):     Personalument (n):       Personalument (n): </td <td></td> <td>E-Mail-Postfachgröße (in MB):</td> <td>5000</td>                                                                                                    |                             | E-Mail-Postfachgröße (in MB):                                         | 5000                                                                                                    |
| Login gesperr:                                                                                                    | Login gespert:     Work@Fack       Passworbestätigungletzte Passwortänderung:     20.42/01.10.41.13       Strukturinheit/Organisation:     20.42/01.50.41.13       Personalnummer(n):     Personalnummer(n):       Organisationseihnit:     Unit-Organisationseihnit:       Unit-Gruppen-ID:     Unit-Gruppen-ID:       Unit-Gruppen-ID:     Monie Verzächnis:       Stundard-Sheli:     Annae                                                                                                    |                             | Telefonnummer:                                                        | 32797                                                                                                    |
| Passwortbestätigung/letzte Passwortänderung:     28.04.2014 10.41:13       Struktureinheit/Organisation:     POdskudei J Erhin Sozialei J Geundheiteb.       Personal-ID:     Organisationsinheit:       Unix-OI:     Internet of the socialei J Geundheiteb.       Unix-OI:     Internet of the socialei J Geundheiteb.       Home-Verzeichnis:     nomencome       Standard-Shell:     Kohaah                                                                                                    | Passwortbestätigung/letzte Passwortinderung:     28/4/2014 10.41:13       Struktureinheit/Organisation:     Podebadei & Entre Statei - Gewortheitste       Personal-ID;     Personal-ID;       Organisationeinheit:     Personal-ID;       Unix-Gruppen-ID:     Personal-ID;       Home-Verzachnis:     Personal-ID;       Standard-Shelt:     Abritanti                                                                                                    |                             | Login gesperrt:                                                       | Wahr Falsch                                                                                                    |
| Struktureinheit/Organisation:     Pdebadust al. Erite Sozial-u Gewindheite.       Personalnummer(p):                                                                                                    | Struktureinheit/Organisation:     P debadeit is Ente Sozia/u Gerundheito:       Personalnumm(r):     Personalnumm(r):       Organisationeinheit:     Impersonal       Unix Or:     Impersonal       Unix Originationeinheit:     Impersonal       Unix Originationeinheit:     Impersonal       Standard-Shell:     Impersonal                                                                                                    |                             | Passwortbestätigung/letzte Passwortänderung:                          | 28.04.2014 10:41:13                                                                                                    |
| Personalnummer(n):<br>Personalnummer(n):<br>Organisationeeinheit:<br>Unix droppen-f0:<br>Hone-Verzeichnis:<br>Stander/Shelt:<br>britobah                                                                                                    | Personalnummer(n):                                                                                                    |                             | Struktureinheit/Organisation:                                         | P.Gebäudel.u.Entw.Sozial-u.Gesundheitsb.                                                                                                    |
| Personal-ID:<br>Organisationseinheit:<br>Unix-D:<br>Unix-Gruppen-ID:<br>Home-Verzaichints: momenome<br>Standard-Shell: /// /// /// /// /// ///////////////                                                                                                    | Personal-ID:<br>Organisationelineti:<br>Unix-O:<br>Unix-Gruppen-ID:<br>Home-Verschhlis:<br>Standard-Shelt:<br>Impressum                                                                                                    |                             | Personalnummer(n):                                                    |                                                                                                    |
| Organisationseinheit:<br>Unix-07:<br>Hons-Verzeichnis:<br>Standard-Shelt:<br>brite                                                                                                    | Ingressum                                                                                                    |                             | Personal-ID:                                                          |                                                                                                    |
| Unix-ID:<br>Unix-Gruppen-ID:<br>Home-Verzelchnis: momeoux<br>Standard-Shell: bohoah                                                                                                    | Unix-10:<br>Unix-Gruppen-10:<br>Home-Verzechnis:<br>Standard-Shell:<br>///////////////////////////////////                                                                                                    |                             | Organisationseinheit:                                                 |                                                                                                    |
| Unix-Gruppen-ID:<br>Home-Verzalchinis: momenone<br>Standard-Shell: dohbah                                                                                                    | Unix druppen-D:<br>Nome-Verzalchnis: remension<br>Standard-Shell: choban                                                                                                    |                             | Unix-ID:                                                              |                                                                                                    |
| Home-Verzeichnis: //ormecono<br>Standard-Sheil: //oinbash                                                                                                    | Home-Verzelchnis:     non-excess       Standard-Shell:     Joinbach                                                                                                    |                             | Unix-Gruppen-ID:                                                      |                                                                                                    |
| Standard-Shell: /binbash                                                                                                    | Standard-Shell: Asinbash                                                                                                    |                             | Home-Verzeichnis:                                                     | Inomercotto                                                                                                    |
|                                                                                                    | Impressum                                                                                                    |                             | Standard-Shell:                                                       | /bin/bash                                                                                                    |
|                                                                                                    | Impressum                                                                                                    |                             |                                                                       |                                                                                                    |
|                                                                                                    |                                                                                                    |                             |                                                                       |                                                                                                    |
|                                                                                                    |                                                                                                    |                             |                                                                       |                                                                                                    |
|                                                                                                    |                                                                                                    |                             |                                                                       |                                                                                                    |
|                                                                                                    |                                                                                                    |                             |                                                                       |                                                                                                    |

| an dougle scholar PRITZ      | aox Diss * Google T-Online eMail LEO Lehre TUD * TUDD * Beliebt * News * K10 - Material * Privat * KURT * Gooding Shops * Cultures Online |
|------------------------------|----------------------------------------------------------------------------------------------------|
|                              | TUD - ZIH - Passwort ändern Passwort ändern                                                                                               |
|                              | лан алан алан алан алан алан алан алан                                                                                                    |
| Milkommen, Cornelia Grohmann | - Mantiläte zalhetharlian                                                                                                    |
| NFORMATIONSVERWALTUNG 🔅      | Passwort Endern                                                                                                    |
| PASSWORTVERWALTUNG           | Ihr Passwort muss folgende Eigenschaften aufweisen:                                                                                       |
|                              | Mindestzahl der Zeichen im Passwort: 9     Höchstzahl der Zeichen im Passwort: 128                                                        |
|                              | Das Passwort muss Ziffern enthalten.                                                                                                    |
|                              | minuesizani uer numerischen zeichen im Passwort; i Reim Passwort wird zwischen Groß, und Kleinschreihung unterschieden                    |
|                              | Mindestzahl der Großbuchstaben im Passwort: 1     Mindestzahl der Kleinbuchstaben im Passwort: 1                                          |
|                              | Sie müssen Sonderzeichen im Passwort verwenden. Zulässig sind (ohne Leerzeichen) ! \$ % / ( ) = ? [ ] { } + # < > , ; :                   |
|                              | Mindestzahl der Sonderzeichen im Passwort: 1                                                                                              |
|                              | Andere Zeichen, einschließlich des Leerzeichens, sind nicht zugelassen.                                                                   |
|                              |                                                                                                    |
|                              | Altes Passwort:                                                                                                    |
|                              | Neues Passwort:                                                                                                    |
|                              | Passwort wiederholen:                                                                                                    |
|                              | Senden                                                                                                    |
|                              |                                                                                                    |
| Impressum                    |                                                                                                    |
|                              |                                                                                                    |
|                              |                                                                                                    |
|                              |                                                                                                    |
|                              |                                                                                                    |

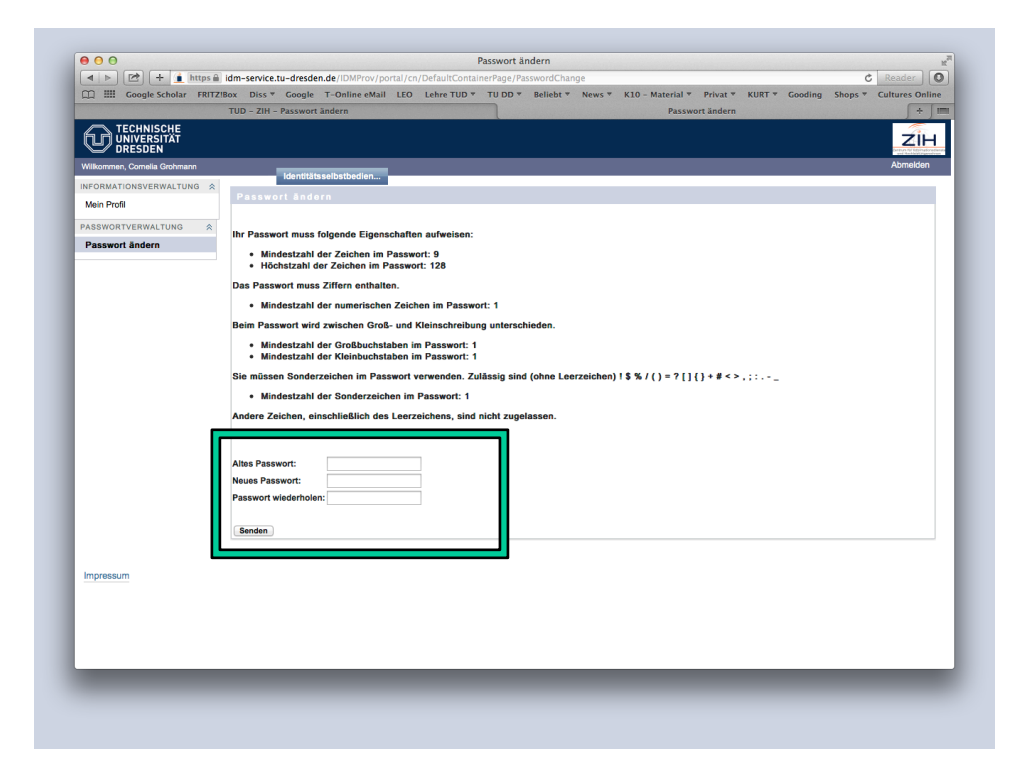

## 01 Login- & E-Mail - Konto?

## **E-Mail-Adresse**

Nach der Aktivierung können Sie bereits arbeiten, aber: Es gibt eine persönliche E-Mail-Adresse für jeden Nutzer und jede Nutzerin.

Die E-Mail-Adresse ist Ihrem Konto automatisch zugeordnet worden. Sie besteht für Studierende aus:

vormane.nameXYZ@mailbox.tu-dresden.de

z.B.: max.mueller5@mailbox.tu-dresden.de

Mitarbeiterkonten sind erkennbar an der Adresse ... @tu-dresden.de

| Li illi Google Scholar Pici  | Zibox Diss Google 1-Online email LEO Lenre TOD - TO DD -                 | · Benedt · News · KIO - Material · Privat · KORI · Gooding Shops · Cultures Online |
|------------------------------|--------------------------------------------------------------------------|------------------------------------------------------------------------------------|
|                              | TUD - ZIH - Passwort ändern                                              | Mein Profil + III                                                                  |
| UNIVERSITAT<br>DRESDEN       |                                                                          | ZİH                                                                                |
| Vilkommen, Cornelia Grohmann |                                                                          | Abmelden                                                                           |
| FORMATIONSVERWALTUNG         | Identitätsselbstbedien                                                   |                                                                                    |
| Mein Profil                  | Titel:                                                                   | Dipl-Ing.                                                                          |
|                              | Vorname:                                                                 | Cornelia                                                                           |
| ASSWORTVERWALTUNG 🔅          | Nachname:                                                                | Grohmann                                                                           |
| Passwort ändern              | Geschlecht/Anrede (0 = unbekannt, 1 = männlich/Herr, 2 = weiblich/Frau): | : 2                                                                                |
|                              | Geburtsdatum (Format: JJJJMMTT):                                         |                                                                                    |
|                              | Geburtsort:                                                              |                                                                                    |
|                              | Geburtsname:                                                             |                                                                                    |
|                              | ZIH-Login-Name:                                                          |                                                                                    |
|                              | Login gültig bis (Format: JJJJMMTT bzw. Wortgruppe):                     |                                                                                    |
|                              | E-Mail-Adresse (Postfach-Adresse):                                       | cotto@mail.zih.tu-dresden.de                                                       |
|                              | E-Mail-Adresse(n):                                                       | Comelia.Grohmann@tu-dresden.de, Cornelia.Grohmann@mailbox.tu-dresden.de            |
|                              | E-Mail-Postfachgröße (in MB):                                            | 5000                                                                               |
|                              | Telefonnummer:                                                           | 32797                                                                              |
|                              | Login gesperrt:                                                          | Wahr Falsch                                                                        |
|                              | Passwortbestätigung/letzte Passwortänderung:                             | 28.04.2014 10:41:13                                                                |
|                              | Struktureinheit/Organisation:                                            | P.Gebäudel.u.Entw.Soziai-u.Gesundheitsb.                                           |
|                              | Personalnummer(n):                                                       |                                                                                    |
|                              | Personal-ID:                                                             |                                                                                    |
|                              | Organisationseinheit:                                                    |                                                                                    |
|                              | Unix-ID:                                                                 |                                                                                    |
|                              | Unix-Gruppen-ID:                                                         |                                                                                    |
|                              | Home-Verzeichnis:                                                        | Inomercoso                                                                         |
|                              | Standard-Shell:                                                          | /bin/bash                                                                          |
| Impressum                    |                                                                          |                                                                                    |

## 01 Login- & E-Mail - Konto?

## Jetzt kennen Sie ihre E-Mailadresse

Sie können die Adresse nun verwenden, um mit

- Kommilitonen
- Hochschullehrern,
- Mitarbeitern,

Studienbüro / Prüfungsamt,...

in Kontakt zu treten.

## 02 Wie schreibe und empfange ich E-Mails?

### E-Mail-Programm einrichten

Wenn Sie Outlook, Mozilla Thunderbird, Mac Mail ... nutzen:

Finden Sie unter

https://tu-dresden.de/zih

→ A - Z

→ E-Mail an der TU Dresden

#### D

> Datenmanagement und -speicher
 > Datensicherung
 > DFN-AAI
 > DFNRoaming (eduroam)
 • Dienst DFNVideoConference \*
 > Diplom-, Belegarbeiten
 > DNS (Domain Name Service)
 > Drucken

#### E >Edur

>E-Mail an der TU Dresden
 >E-Mail an eine andere Adresse weiterleiten
 >E-Mail an eine andere Adresse weiterleiten (Unix)>
 >E-Mailadresse, Änderung der Zielmailbox für die TU-Mailadresse
 >E-Mail-Adressen (TU-einheitliche)
 >E-Mail - SecureMail
 E-Mail, funktions-/strukturbezogene
 >E-Mail-Umzug von Unix-Mail (Horde) nach Exchange
 >E-Mail - Webmail
 >Exchange

| ZENTRUM FUR INFORMATIONS-<br>DIENSTE UND HOCHLEISTUNGS-<br>RECHNEN (ZIH) | DIE EINRICHTUNG             | DIENSTE   | HOCHLEIST<br>RECHN | UNGS- FORSCHUNG<br>EN |
|--------------------------------------------------------------------------|-----------------------------|-----------|--------------------|-----------------------|
| ♠ > DIENSTE > SERVICE KATALOG > ARBE                                     | ITSUMGEBUNG $ ightarrow$ E- | MAIL      |                    |                       |
| EXCHANGE-WEITERLEITUNG UNIXMAIL-WEITERLEIT                               | UNG APPLE MAIL              | IPHONE    | ANDROID 6          | WINDOWS PHONE 8.1     |
| KONTOREPARATUR (OUTLOOK) WIEDERHERSTELLEN                                | GELÖSCHTER E-MAILS          | ZERTIFIKA | T SPAM             | HORDE5                |

## E-Mail an der TU Dresden

- → Einheitliche E-Mail-Adressen der TU Dresden
- → Wichtige Hinweise für Nutzer die ein Exchange und ein Unixmail Postfach haben
- → Informationen zum Exchange-Postfach
- → Informationen zum Unixmail-Postfach
- → Verschlüsselung / Digitale Unterschrift / PKI / SecureMail
- Warnhinweis zu Phishing-Mails
- Umgang mit unerwünschten und gefährlichen E-Mails (Spam, Phishing etc.)
  - → Werbe-Mails zu verschiedensten Themen
  - Phishing-Mails
  - Viren-Mails, die Schadcode enthalten
- → Technische Maßnahmen des ZIH gegen SPAM
- ⇒ Häufig gestellt Fragen
- Warum bekomme ich SPAM-Mails?

EINHEITLICHE E-MAIL-ADRESSEN DER TU DRESDEN vorname.nachname[n]@mailbox.tu-dresden.de Student / Gast Mitarbeiter vorname.name[n]@tu-dresden.de

Funktionsbezogen

funktion@tu-dresden.de (verwaltet durch >Dezernat 3 Sachgebiet Innerer Dienst )

#### INFORMATIONEN ZUM EXCHANGE-POSTFACH

- > Generelle Einstellungen Exchange
- Exchange mit > MS Outlook
- Exchange mit > Mozilla Thunderbird
- Hinweise zu Outlook Web App (OWA) (Webzugriff auf Exchange)
- Hinweise zu > Mobilen Geräten (Smartphones etc.)

#### INFORMATIONEN ZUM UNIXMAIL-POSTFACH

- > Generelle Einstellungen Unixmail
- > Einstieg und Hilfe zu Horde5 (Webzugriff auf Unixmail)
- > Konfiguration von Mozilla Thunderbird (inklusive Kalender und Adressbuch)
- Konfiguration von Microsoft Outlook
- Konfiguration von Mail f
  ür Mac OS X
- > Konfiguration von Evolution Mail (inklusive Kalender und Adressbuch)
- > Hinweise zu mobilen Geräten (Smartphones etc.)

#### VERSCHLÜSSELUNG / DIGITALE UNTERSCHRIFT / PKI

S/MIME erlaubt geschützte Kommunikation, indem Nachrichten so verschlüsselt werden, dass diese nur vom Absender und den Empfängern gelesen werden können.

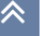

|                                                                                              | A msx.tu-dresden.de                                                                                                    |
|----------------------------------------------------------------------------------------------|----------------------------------------------------------------------------------------------------|
| Google Scholar Google Diss v Perinatal v T     MS Exchange — Zentrum für Informationsdienste | Jnline eMail LEO Candy Lehre TUD V TU DD V News V Beliebt V K10 - Material V Privat V Mathe-Tiger KURT V Gooding Shops V<br>nd Hochleistungsrechnen (ZHI) — TU Dresden Outlook Web Ann |
|                                                                                              |                                                                                                    |
|                                                                                              | Outlook Web App                                                                                                    |
|                                                                                              | 6enutzename                                                                                                    |
|                                                                                              | <ul> <li>Anmelden</li> </ul>                                                                                                    |
|                                                                                              |                                                                                                    |
|                                                                                              |                                                                                                    |
| Impressum Service Desk                                                                       |                                                                                                    |
|                                                                                              |                                                                                                    |

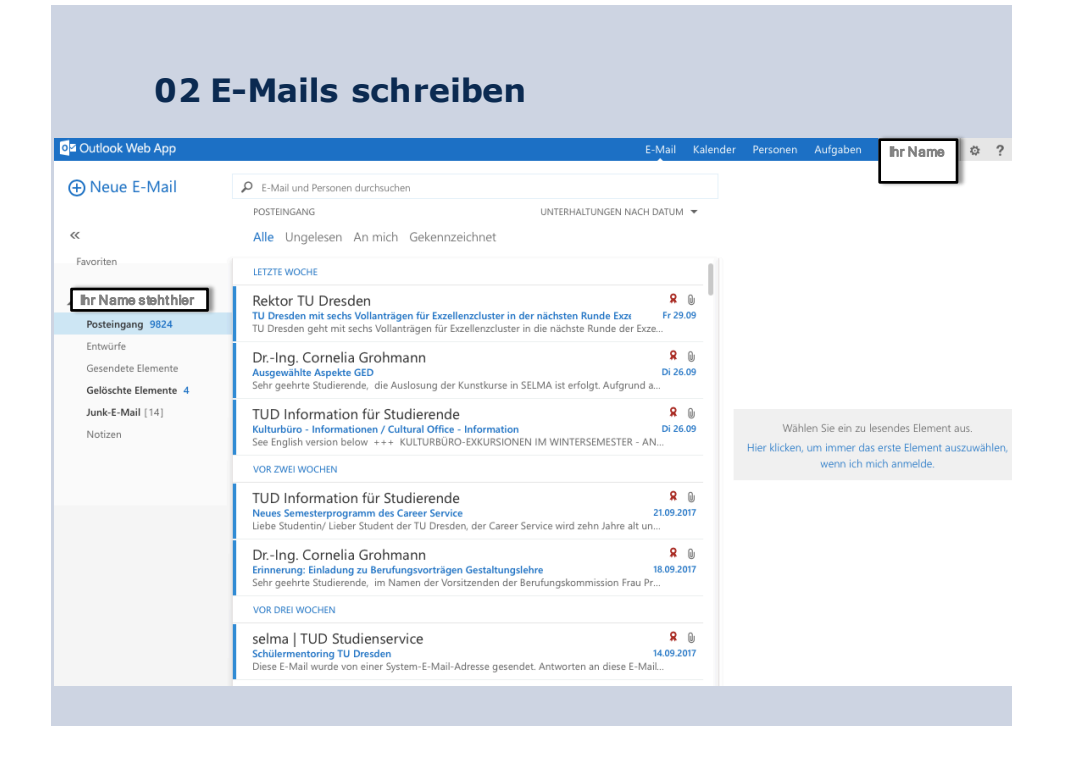

| 02 E                                                   | -Mails schreiben                                                                                                    | 6 M - 1                      | Kelon    |       |          |                                 | _                                 | <b>-</b>                |
|--------------------------------------------------------|----------------------------------------------------------------------------------------------------|------------------------------|----------|-------|----------|---------------------------------|-----------------------------------|-------------------------|
|                                                        |                                                                                                    | E-Mail                       | Kalen    | der P | rersonen | Aufgaben                        | hr Name                           | 101 ?                   |
| Heue E-Mail                                            | E-Mail und Personen durchsuchen                                                                                                    |                              |          |       |          |                                 |                                   |                         |
|                                                        | POSTEINGANG UNTERHALTUNGEN N                                                                                                    | ACH DATUM                    | *        |       |          |                                 |                                   |                         |
| **                                                     | Alle Ungelesen An mich Gekennzeichnet                                                                                                    |                              |          |       |          |                                 |                                   |                         |
| Favoriten                                              | LETZTE WOCHE                                                                                                    |                              |          |       |          |                                 |                                   |                         |
| Ihr Name stehthler<br>Posteingang 9824                 | Rektor TU Dresden<br>TU Dresden mit sechs Vollanträgen für Exzellenzcluster in der nächsten Runde Exz<br>TU Dresden geht mit sechs Vollanträgen für Exzellenzcluster in die nächste Runde de | <b>8</b><br>Fr 29<br>r Exze  | 0<br>.09 |       |          |                                 |                                   |                         |
| Entwürfe<br>Gesendete Elemente<br>Gelöschte Elemente 4 | DrIng. Cornelia Grohmann<br>Ausgewählte Aspekte GED<br>Sehr geehrte Studierende, die Auslosung der Kunstkurse in SELMA ist erfolgt. Aufgn                                                    | <b>R</b><br>Di 26<br>und a   | 0<br>09  |       |          |                                 |                                   |                         |
| Junk-E-Mail [14]<br>Notizen                            | TUD Information für Studierende<br>Kulturbüro - Informationen / Cultural Office - Information<br>See English version below +++ KULTURBÜRO-EXKURSIONEN IM WINTERSEMESTER                      | <b>R</b><br>Di 26<br>L - AN  | 0<br>09  | Hi    | Wähl     | len Sie ein zu l<br>um immer da | esendes Elemer<br>s erste Element | nt aus.<br>auszuwählen, |
|                                                        | VOR ZWEI WOCHEN                                                                                                    |                              |          |       |          | wenn ich n                      | nich anmelde.                     |                         |
|                                                        | TUD Information für Studierende<br>Neues Semesterprogramm des Career Service<br>Liebe Studentin/ Lieber Student der TU Dresden, der Career Service wird zehn Jahre a                         | <b>8</b><br>21.09.2<br>It un | 017      |       |          |                                 |                                   |                         |
|                                                        | DrIng. Cornelia Grohmann<br>Erinnerung: Einladung zu Berufungsvorträgen Gestaltungslehre<br>Sehr geehrte Studierende, im Namen der Vorsitzenden der Berufungskommission Fr                   | <b>8</b><br>18.09.2<br>au Pr | 0<br>017 |       |          |                                 |                                   |                         |
|                                                        | VOR DREI WOCHEN                                                                                                    |                              |          |       |          |                                 |                                   |                         |
|                                                        | selma   TUD Studienservice<br>Schülermentoring TU Dresden<br>Diese E-Mail wurde von einer System-E-Mail-Adresse gesendet. Antworten an diese l                                               | <b>8</b><br>14.09.2<br>-Mail | 0<br>017 |       |          |                                 |                                   |                         |
|                                                        |                                                                                                    |                              |          |       |          |                                 |                                   |                         |

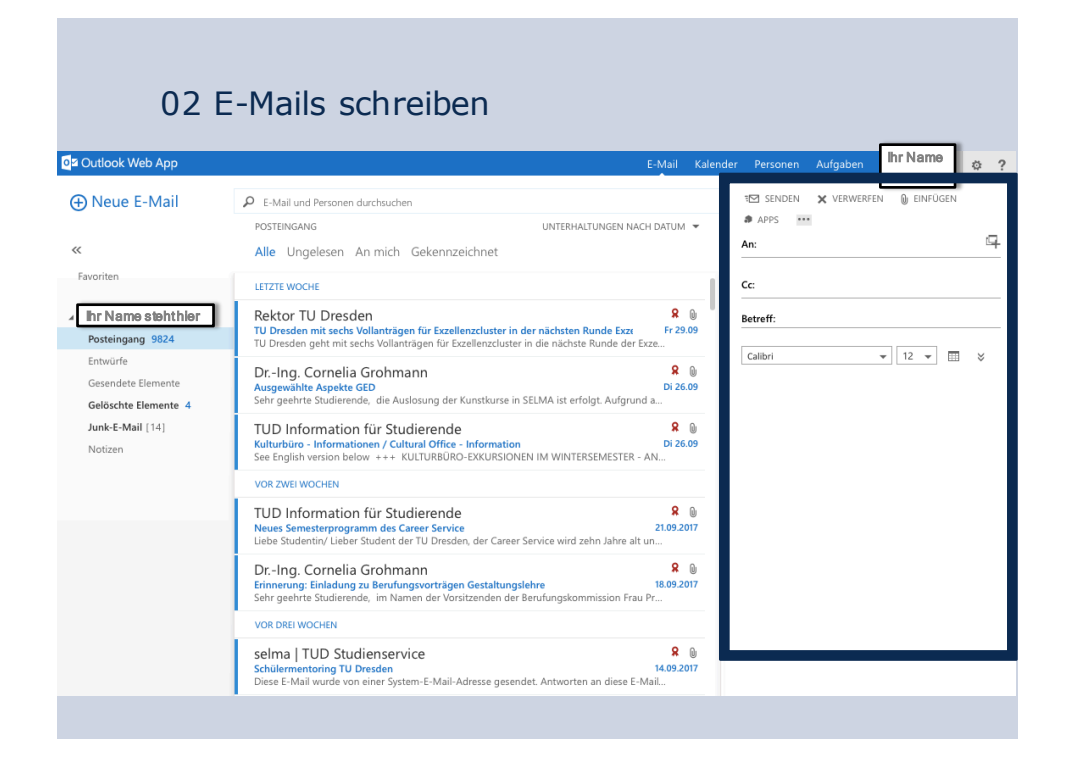

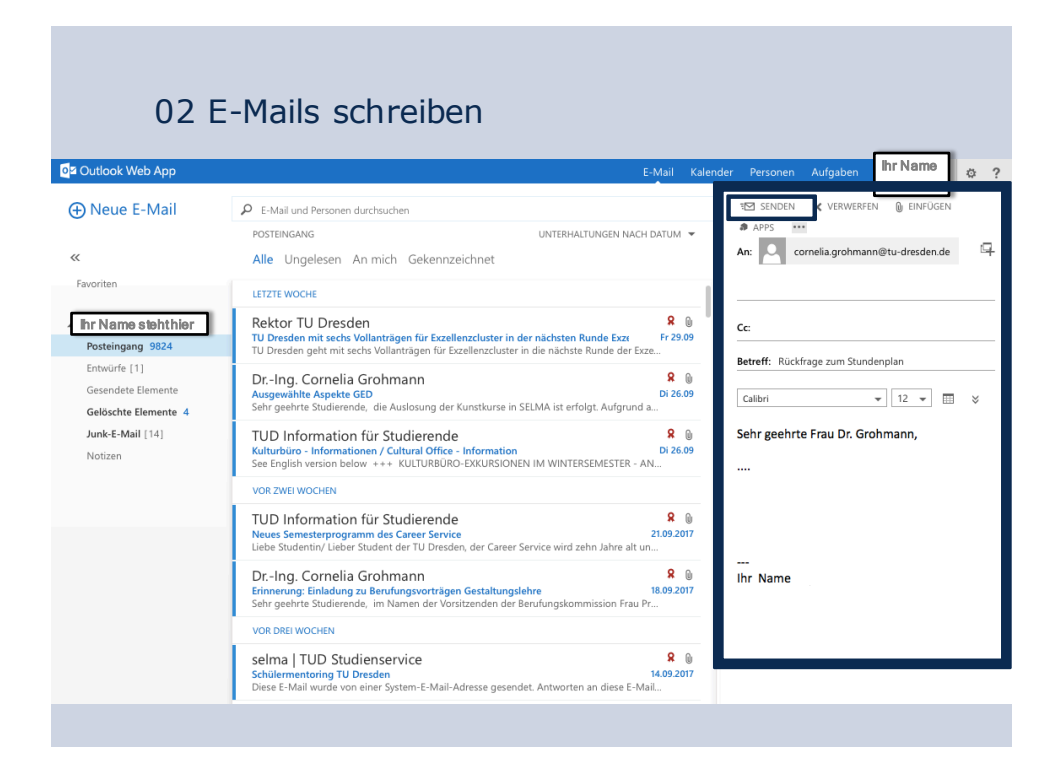

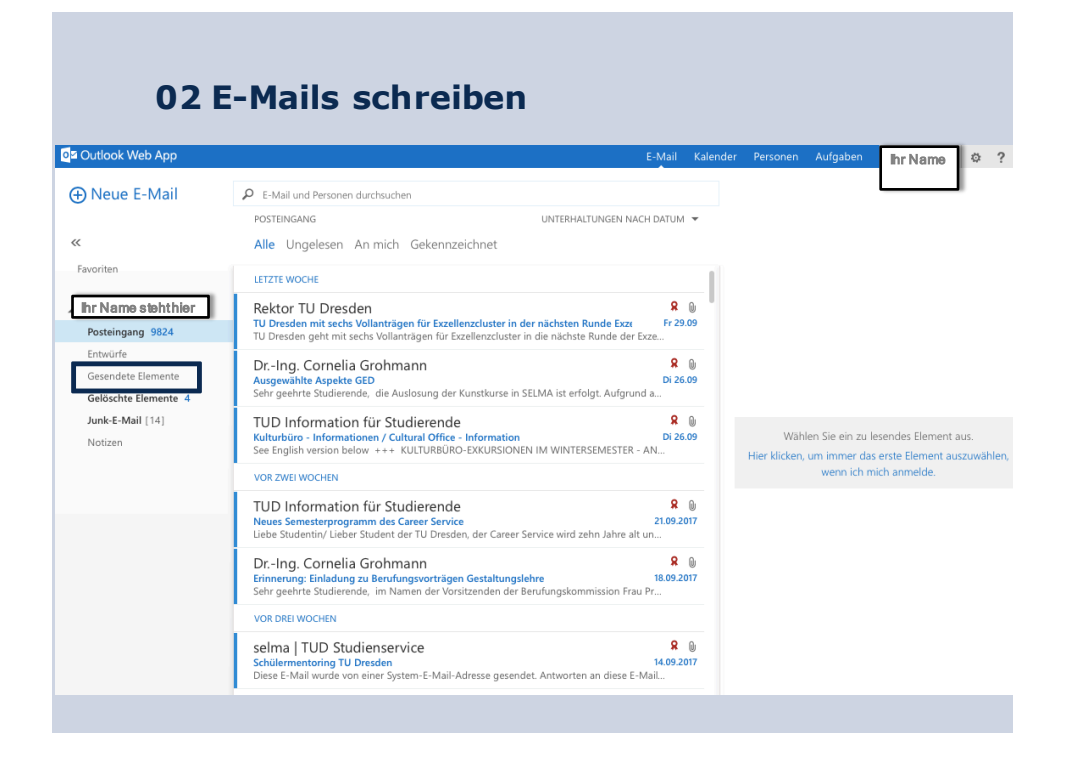

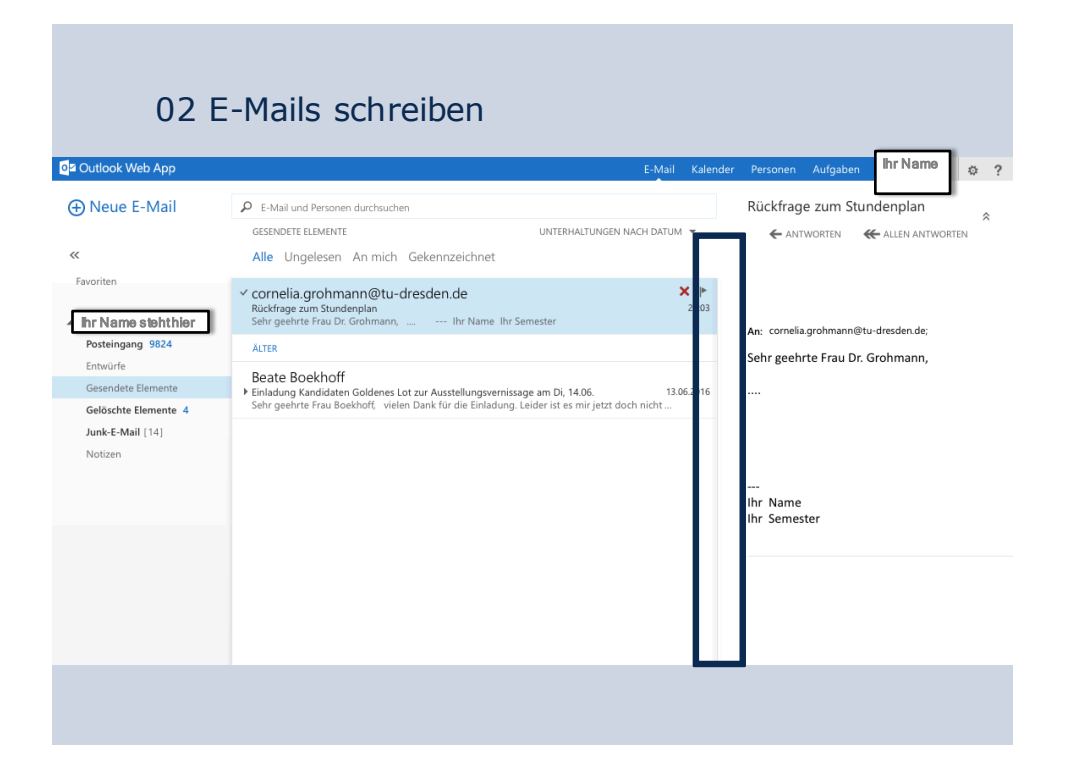

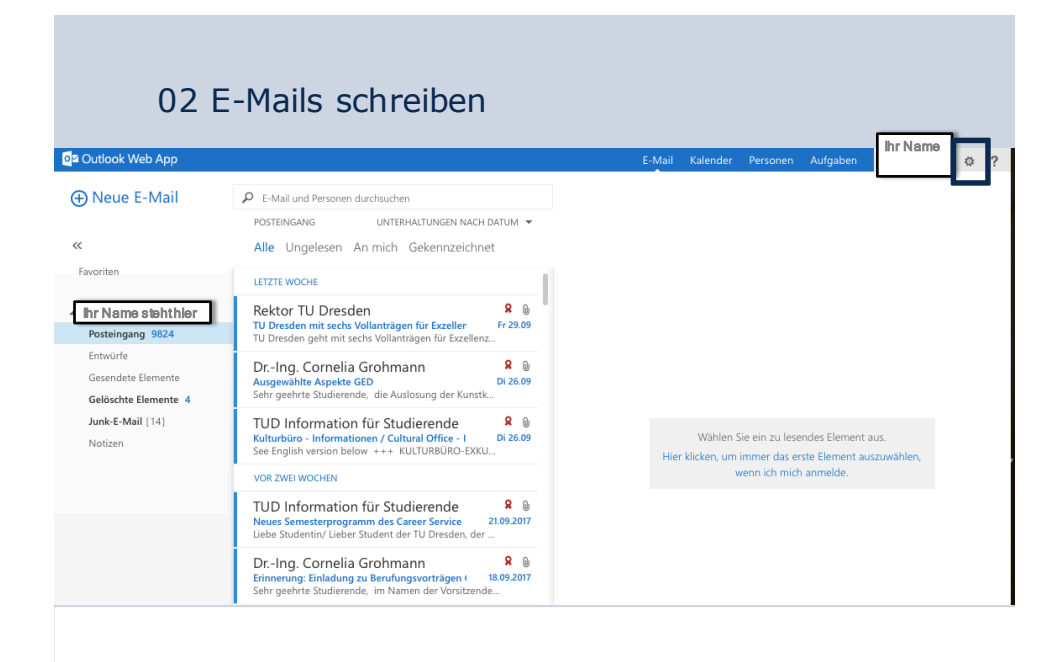

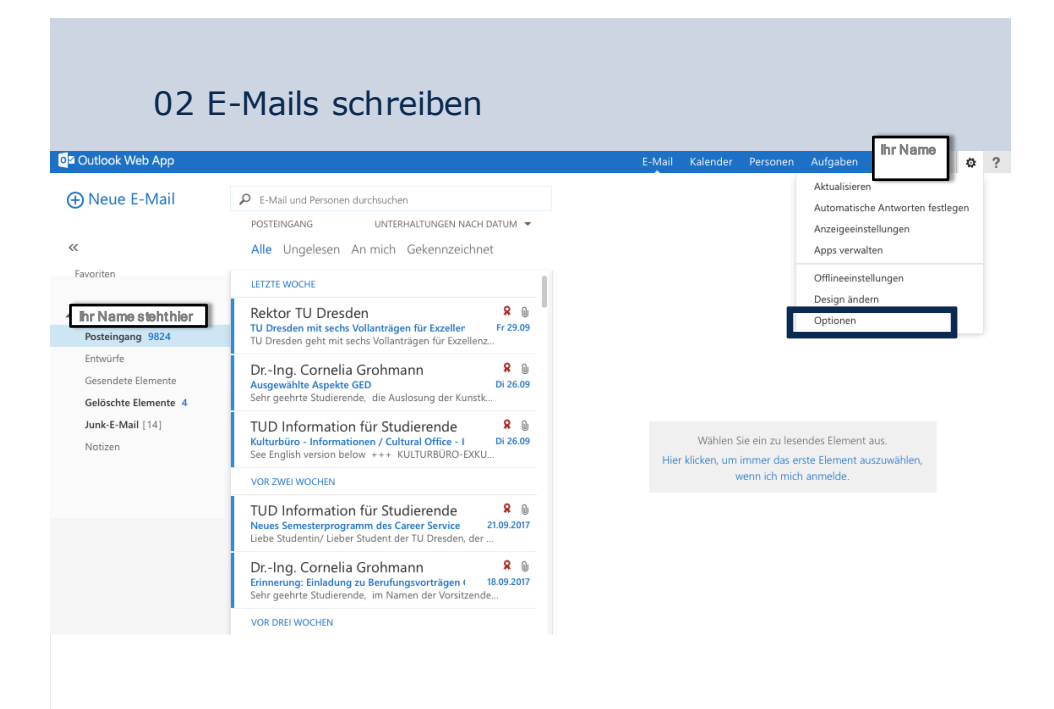

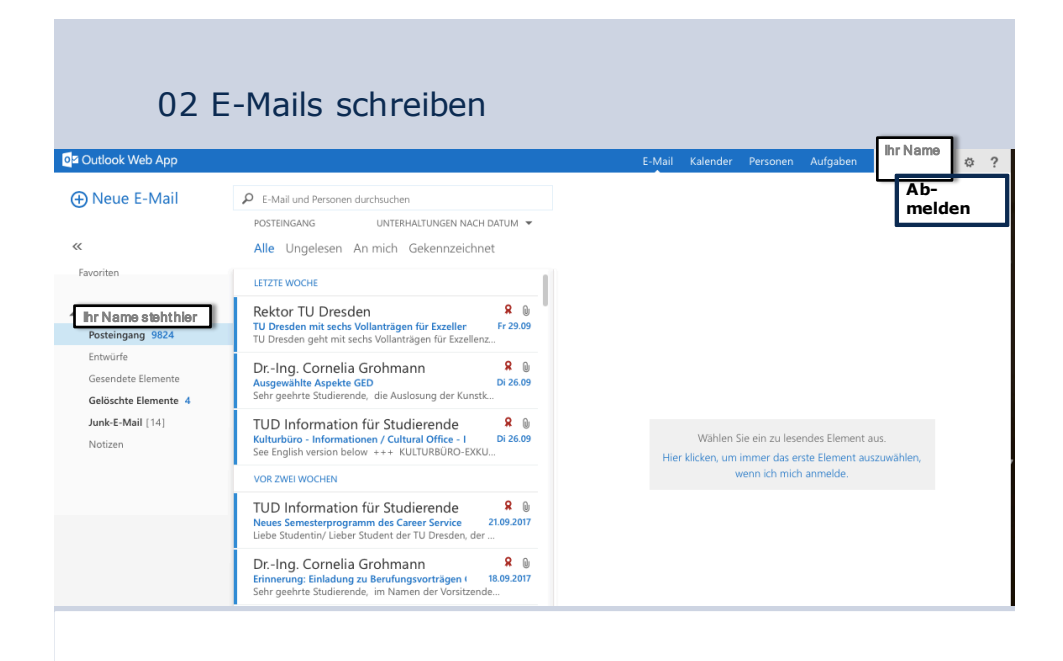

| ZENTRUM FUR INFORMATIONS-<br>DIENSTE UND HOCHLEISTUNGS-<br>RECHNEN (ZIH) | DIE EINRICHTUNG <b>DIENSTE</b> HOCHLEISTU<br>RECHNEI |                  | UNGS-<br>EN FORSCHUNG |  |  |  |  |
|--------------------------------------------------------------------------|------------------------------------------------------|------------------|-----------------------|--|--|--|--|
|                                                                          |                                                      |                  |                       |  |  |  |  |
| EXCHANGE-WEITERLEITUNG UNIXMAIL-WEITERLEIT                               | ING APPLE MAIL                                       | IPHONE ANDROID 6 | WINDOWS PHONE 8.1     |  |  |  |  |
| KONTOREPARATUR (OUTLOOK) WIEDERHERSTELLEN                                | GELÖSCHTER E-MAILS                                   | ZERTIFIKAT SPAM  | HORDE5                |  |  |  |  |

## E-Mail an der TU Dresden

- → Einheitliche E-Mail-Adressen der TU Dresden
- → Wichtige Hinweise für Nutzer die ein Exchange und ein Unixmail Postfach haben
- Informationen zum Exchange-Postfach
- → Informationen zum Unixmail-Postfach
- Verschlüsselung / Digitale Unterschrift / PKI / SecureMail
- Warnhinweis zu Phishing-Mails
- → Umgang mit unerwünschten und gefährlichen E-Mails (Spam, Phishing etc.)
- Werbe-Mails zu verschiedensten Themen
- Phishing-Mails
- → Viren-Mails, die Schadcode enthalten
- → Technische Maßnahmen des ZIH gegen SPAM
- Häufig gestellt Fragen
- Warum bekomme ich SPAM-Mails?

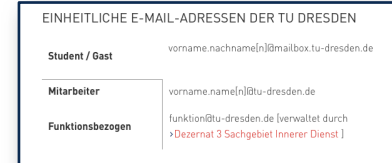

## 02 Ihr Konto am ZIH

Sie können damit:

### **E-Mails schreiben**

WLAN nutzen – auch hier im Raum und über Mobilgeräte VPN nutzen,

um sich von zu Hause in das TU Netz zu wählen

## Ihr Studierendenkonto in SELMA führen

- Immatrikulation / Rückmeldung
- Modulanmeldungen, Kursanmeldungen
- Prüfungsanmeldungen & Prüfungsleistungen

## **OPAL - die Lehr- und Lernplattform nutzen**

## 02 Ihr Konto am ZIH

## VPN – Virtual Private Network

= ein Tunnel zwischen Ihrem zu Hause / Ihrem Standort und der TU Dresden

## Varianten

- Web-VPN → https://webvpn.zih.tu-dresden.de
- VPN via Cisco Client

### Wozu?

- Zugriff auf Netzwerke
- Zugriff auf interne Seiten der TU Dresden
- Nutzerkennung z.B. für die Bibliothek

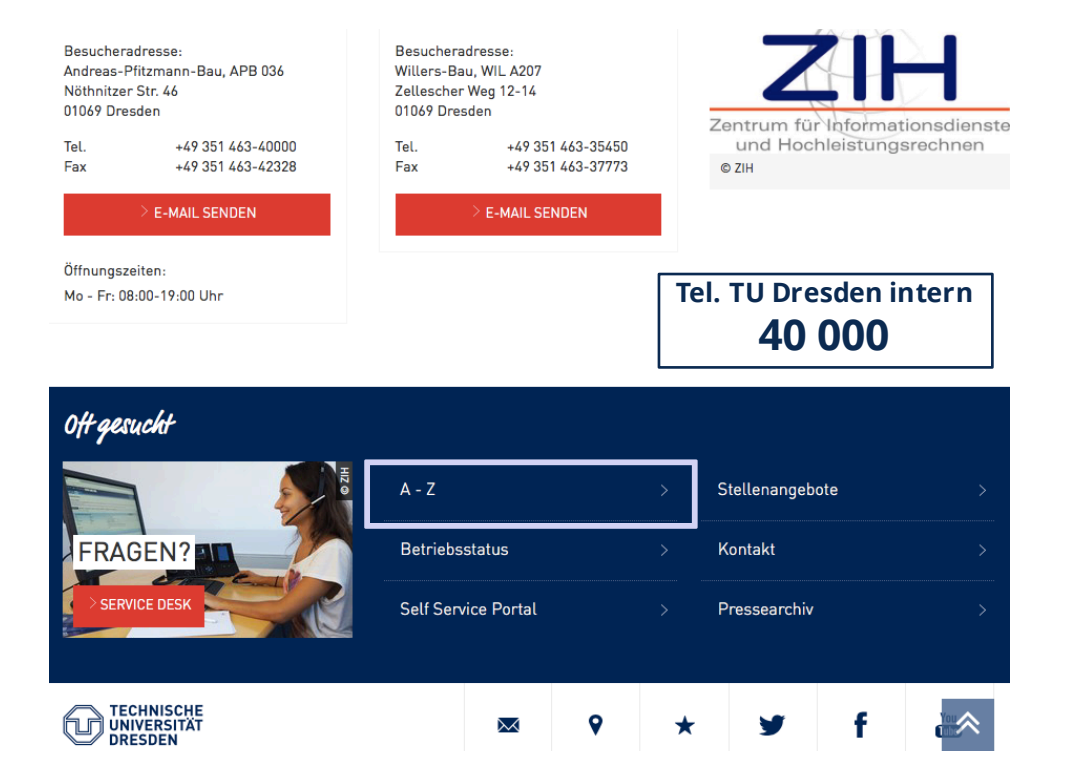

| V                                                |
|--------------------------------------------------|
| >Vampir                                          |
| >Veranstaltungen                                 |
| >Videokonferenz                                  |
| 🖻 Videokonferenzraum *                           |
| >Vireninfo                                       |
| >Virtuelle Maschine (VM) in der Enterprise Cloud |
| >Virtuelle Maschine (VM) in der Research Cloud   |
| >VoiceMail - Anrufbeantworter                    |
| V/AIP - Vaice over Internet Protocol             |
| >VPN (Virtual Private Network)                   |
| W                                                |
| >Webmail                                         |
| 🕒 Weiterbildung *                                |
| >Weiterbildungskabinett                          |
| >Windows aktivieren *                            |
| >WLAN                                            |
| x                                                |
| Y                                                |
| 7                                                |
| Zaitdiansta                                      |
| VZerulenste                                      |
| NZertifikate für Nutzer und Server               |
|                                                  |
| 2714-1 ogin entsperren                           |
| ≥7IH-Login Nutzung                               |
| Azir-Login, Hotzung                              |
|                                                  |
|                                                  |

| ť                 | TECHNISCHE<br>UNIVERSITÄT<br>DRESDEN    | TU Dresden                    | <del>7</del> |            |           |                  |             | Sprache 🚱            | ) Suche 🗴      | D Intern 🥑              |  |
|-------------------|-----------------------------------------|-------------------------------|--------------|------------|-----------|------------------|-------------|----------------------|----------------|-------------------------|--|
| ZEI<br>DIE<br>RE( | NTRUM FÜR<br>ENSTE UND H<br>CHNEN (ZIH) | INFORMATIO<br>HOCHLEISTU<br>) | )NS-<br>NGS- | DIE EIN    | IRICHTUNG | DIENSTE          | HOCHI<br>RE | LEISTUNGS-<br>ECHNEN | FORSCHUNG      | STUDIUM &<br>AUSBILDUNG |  |
| ŧ                 |                                         | ightarrow servic              | E KATALO     | g 👌 arbeit | SUMGEBUNG | ZUGANG DA        | TENNETZ     |                      |                |                         |  |
| WIN               | NDOWS 7 W                               | /INDOWS 8                     | WINDOW       | S 10 VPN   | ANMELDUI  | NG EINES EIGENEN | AP EI       | NRICHTUNG EDI        | UROAM AUF MACO |                         |  |
| EIN               | RICHTUNG EDU                            | JROAM AUF MA                  | COSX 10.5    | S60-EDUR   | DAM GÄS   | TE IM WLAN W     | LAN STAN    | DORTE                |                |                         |  |
| ≗c                | Cornelia Groh                           |                               |              |            |           |                  |             |                      |                |                         |  |

### Zugang Datennetz

→ Wireless LAN [WLAN] / eduroam
 → Einrichten von eduroam auf mobilen Geräten
 → Setzen eines WLAN-Passworts
 → eduroam Configuration Assistant Tool (CAT)
 → Manuelle Einrichtung
 > Informationen zum VPN

Der Nutzer erhält einen Zugang zum Datennetz der TU Dresden über Wireless LAN (innerhalb der TU Dresden) oder VPN (außerhalb der TU Dresden).

#### Wireless LAN (WLAN):

Netzwerkname: eduroam

### INFORMATIONEN ZUM VPN

#### • >"Frequently Asked Questions" (FAQ) zu VPN

OnBoard CiscoVPN Client in MacOSX (ab 10.6)

| MacOSX Cisco IPSec                                                         |
|----------------------------------------------------------------------------|
| AnyConnect Secure Mobility Client                                          |
| >Download Cisco AnyConnect Client-Software                                 |
| <ul> <li>&gt;Cisco AnyConnect mit Windows Vista und Windows 7/8</li> </ul> |
| >Cisco AnyConnect mit Mac OS X                                             |
| Cisco AnyConnect mit Linux                                                 |
| > Cisco AnyConnect mit Windows Phone 8.1                                   |
| >VPN mit Android                                                           |
| L2TP/IPSec Client                                                          |
| <ul> <li>&gt;L2TP/IPSec mit Windows Mobile 6</li> </ul>                    |

WebVPN

OpenConnect VPN Client

• >OpenConnect VPN Client für Linux

Browser-basiertes VPN (WebVPN)

\$

| TU Dresden ZIH WebVPN Service                                                                                                    |                                                                                                    |                 |                     |
|----------------------------------------------------------------------------------------------------|----------------------------------------------------------------------------------------------------|-----------------|---------------------|
|                                                                                                    |                                                                                                    |                 |                     |
|                                                                                                    |                                                                                                    |                 |                     |
|                                                                                                    |                                                                                                    |                 |                     |
|                                                                                                    | Login                                                                                                    |                 |                     |
|                                                                                                    | Bitte geben Sie Ihr Username@tu-dresden.de und Ihr<br>Passwort ein. Die Webselten, die über das neue WebCMS<br>von tu-dresden.de erreichbar sind, können nicht mehr<br>angezeigt werden. Geben Sie nach der Anmeldung oben |                 |                     |
|                                                                                                    | Ihre Ziel-Webadresse ein.                                                                                                    |                 |                     |
|                                                                                                    |                                                                                                    |                 |                     |
|                                                                                                    | Login                                                                                                    |                 |                     |
|                                                                                                    |                                                                                                    |                 |                     |
| TECHNISCHE<br>UNIVERSITÄT TU Dresden ZIH WebVPN Service<br>DRESDEN                                                                                                    |                                                                                                    |                 |                     |
| http:// 0                                                                                                    | Brow                                                                                                    | vse             | Logout              |
| Mome I Home                                                                                                    | Pieschen                                                                                                    | Ser la sta      | II-Baut<br>II<br>Dr |
| Web Applications         Image: Control of the second second |                                                                                                    | resden Nuertade |                     |
| The state                                                                                                    | AT THE                                                                                                    | INCLUDING       |                     |

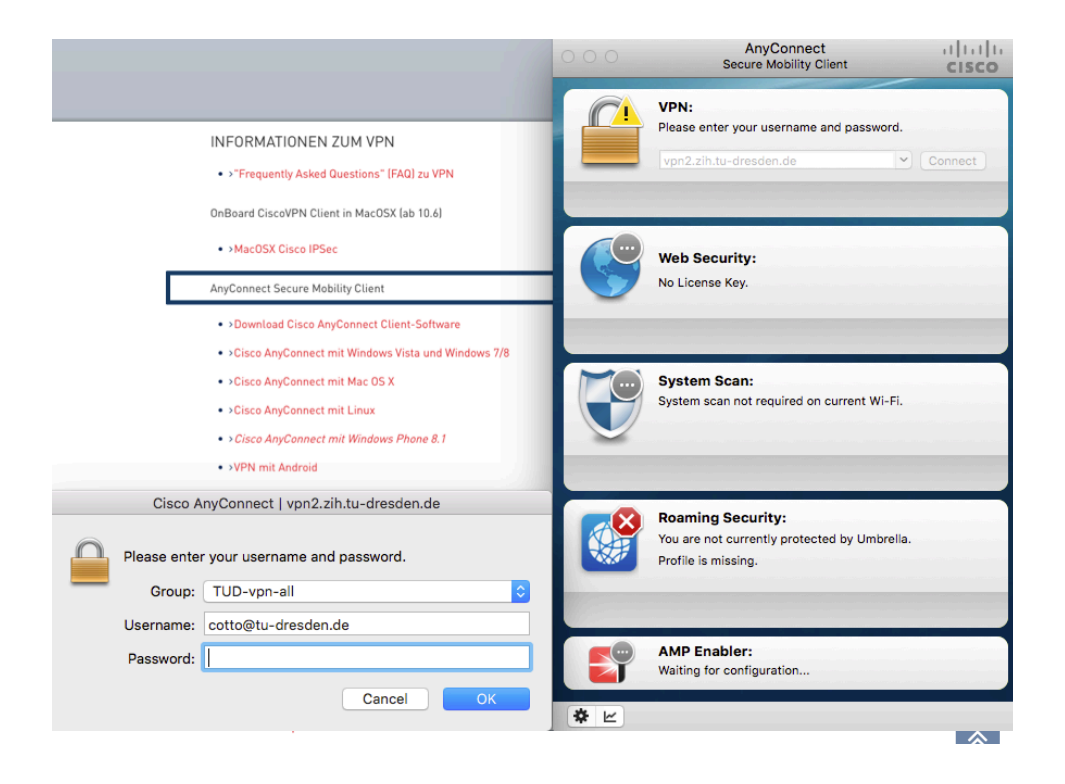

#### INFORMATIONEN ZUM VPN

 >"Frequently Asked Questions" (FAQ) zu VPN OnBoard CiscoVPN Client in MacOSX (ab 10.6) MacOSX Cisco IPSec AnyConnect Secure Mobility Client >Download Cisco AnyConnect Client-Software >Cisco AnyConnect mit Windows Vista und Windows 7/8 • >Cisco AnyConnect mit Mac OS X Cisco AnyConnect mit Linux • > Cisco AnyConnect mit Windows Phone 8.1 AnyConnect 111111 Secure Mobility Client CISCO VPN: Connected to vpn2.zih.tu-dresden.de.  $\sim$ Disconnect IPv4 00:00:17

## 02 Ihr Konto am ZIH

Sie können damit:

## E-Mails schreiben WLAN nutzen – auch hier im Raum und über Mobilgeräte VPN nutzen, um sich von zu Hause in das TU Netz zu wählen

## Ihr Studierendenkonto in SELMA führen

- Immatrikulation / Rückmeldung
- Modulanmeldungen, Kursanmeldungen
- Prüfungsanmeldungen & Prüfungsleistungen

**OPAL - die Lehr- und Lernplattform nutzen** 

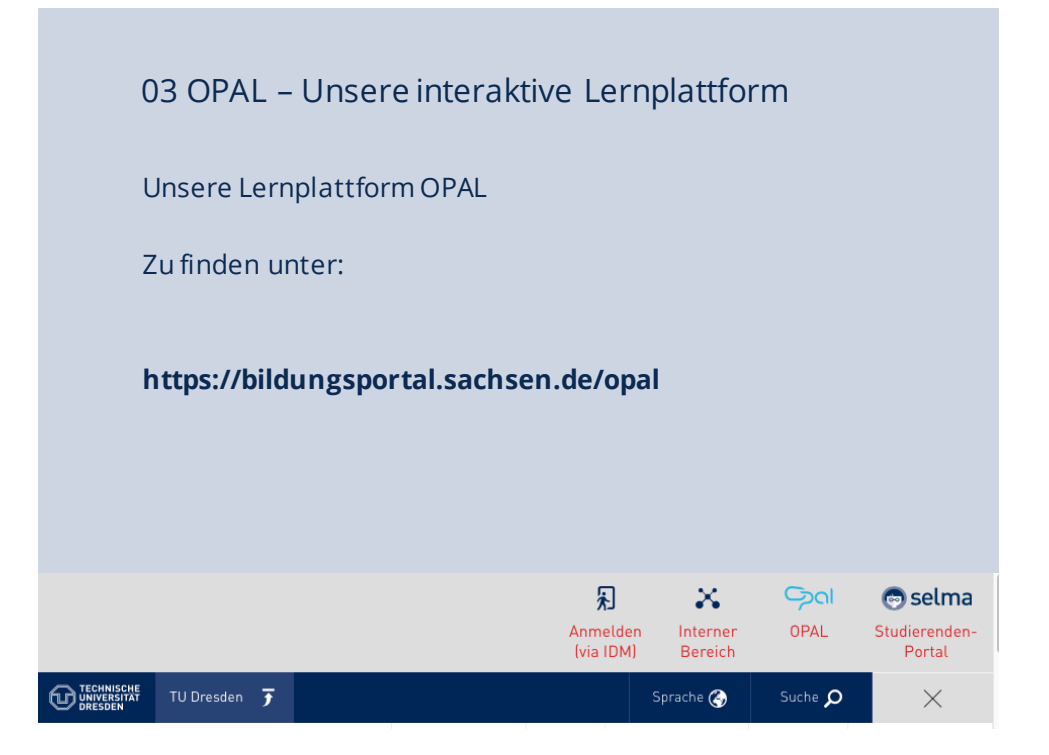

|                                               | Deutsch <del>-</del> |
|-----------------------------------------------|----------------------|
| Willkommen auf OPAL                           |                      |
| Melden Sie sich mit Ihrem Hochschul-Login an. |                      |
| TU Dresden                                    |                      |
| Login                                         |                      |
| Sie haben keinen Login an einer Hochschule?   |                      |
|                                               |                      |
| FAQ                                           |                      |

|         | DRE<br>co                                                                                                    | SDEN ( |
|---------|----------------------------------------------------------------------------------------------------|--------|
| DRESDEN |                                                                                                    |        |
|         |                                                                                                    |        |
|         | TU DRESDEN DFN-AAI-LOGIN                                                                                                    |        |
|         | Bitte prüfen Sie ob die Verbindung gesichert ist bevor Sie ihre Logindaten eingeben.                                                                                                    |        |
|         | Aus- und Weiterbildung an sächsischen Hochschulen<br>Die oben beschriebene Webseite erfordert ein Login und Sie haben die TU Dresden als ihre<br>Heimsteinschung ansengeben                                                                                                    |        |
|         |                                                                                                    |        |
|         | Password:                                                                                                    |        |
|         | Login                                                                                                    |        |
|         | Nit [Login] bestätigen Sie, dass Sie die <u>hier aufgeführten Hinweise zum Datenschutz</u> gelesen<br>und verstanden haben und diesen Dienst unter diesen Bedingungen nutzen.                                                                                                    |        |
|         | Es gilt das Impressum der TU-Dresden mit folgenden Für Rückfragen kontaktieren Sie bitte den<br>Service Ders                                                                                                    |        |
|         | Automating of the second second secon |        |
|         | Verhalm normatorisateristic und Part +49 31 40-4226<br>Hochleistungsrechnen E-Mall: <u>Service Desk</u><br>01062 Dresden                                                                                                    |        |
|         |                                                                                                    |        |
|         |                                                                                                    |        |
|         |                                                                                                    |        |
|         |                                                                                                    |        |

| TECHNISCHE<br>UNIVERSITAT<br>DRESDEN | Dies ist meine digitale ID Ka<br><b>Digital ID Card</b> | TUD - TU Dresden - Single Sign On<br>ORESI<br>can                      | ept C |
|--------------------------------------|---------------------------------------------------------|------------------------------------------------------------------------|-------|
| TECHNISCHE<br>UNIVERSITÄT<br>DRESDEN | Dies ist meine digitale ID Ka<br>Digital ID Card        | DRESS<br>Cont                                                          | ept C |
|                                      | Dies ist meine digitale ID Ka<br>Digital ID Card        | nte, welche zu Bildungsportal Sachaen gesendet wird:                   |       |
|                                      | Digital ID Card                                         |                                                                        |       |
|                                      |                                                         |                                                                        |       |
|                                      | Machanana                                               | Cashmann                                                               |       |
|                                      | Vorname                                                 | Comalia                                                                |       |
|                                      | Netz ID                                                 | cotto@tu-dresden.de                                                    |       |
|                                      | Zugehörigkeit                                           | member<br>employee<br>faculty                                          |       |
|                                      | Berechtigung                                            | urn:mace:dir:entitlement:common-lib-terms                              |       |
|                                      | E-Mail                                                  | Cornelia.Grohmann@tu-dresden.de                                        |       |
|                                      | Organisation                                            | TU Dresden                                                             |       |
|                                      | Domänenzugehörigkeit                                    | member@tu-dresden.de<br>employe@tu-dresden.de<br>faculty@tu-dresden.de |       |
|                                      | Geschlecht                                              | 2                                                                      |       |
|                                      | Organisationseinheit                                    | P.Gebäudel.u.Entw.Sozial-u.Gesundheitsb.                               |       |
|                                      |                                                         | Bestätigen                                                             |       |
|                                      |                                                         |                                                                        |       |
|                                      |                                                         |                                                                        |       |
|                                      |                                                         |                                                                        |       |
|                                      |                                                         |                                                                        |       |
|                                      |                                                         |                                                                        |       |
|                                      |                                                         |                                                                        |       |
|                                      |                                                         |                                                                        |       |
|                                      |                                                         |                                                                        |       |
|                                      |                                                         |                                                                        |       |
|                                      |                                                         |                                                                        |       |
|                                      |                                                         |                                                                        |       |
|                                      |                                                         |                                                                        |       |
|                                      |                                                         |                                                                        |       |

| ୍ରରା                                                                  | Suche Q Cornella Grohmann V Ov E                                       |
|-----------------------------------------------------------------------|------------------------------------------------------------------------|
| Startseite Lehren & Lernen Kursangebote                               |                                                                        |
| Willkommen bei OPAL                                                   | + Portlet hinzufügen                                                   |
| Meine Institution                                                     | ♥ - Kurse, die ich betreue 778                                         |
|                                                                       | Architektur: ImmaJG 2014/15                                            |
|                                                                       | Architektur: ImmaJG 2015/16                                            |
| DRESDEN                                                               | Architektur: ImmaJG 2016/17                                            |
| E-Learning an der TU Dresden<br>Unterstützung bei der Arbeit mit OPAL | Diplomverfahren Fakultät Architektur                                   |
| Ulrike Schinwitz, Annegret Stark                                      | Gebäudelehre für Landschaftsarchitektur: Sozial- und Gesundheitsbauten |
| (0351) 463-34942                                                      | Sozial- und Gesundheitsbauten                                          |
| OPAL-Support<br>(Schulungen, Materialien, Tipps)                      | Universal Design für Landschaftsarchitektur                            |
| Informationen und Hilfsangebote<br>an der TU Dresden                  | Zuletzt geöffnet                                                       |
|                                                                       | Ringvorlesung: "Inklusion: Interdisziplinäre Perspektiven"             |
| Katalog der Lehr- und Lernangebote an der TU Dresden                  | Architektur: ImmaJG 2019/20                                            |
| POPAL-Hilfe                                                           | Sozial- und Gesundheitsbauten                                          |
| Aktuelles zum Thema E-Learning an der TU Dresden:                     | Universal Design für Landschaftsarchitektur                            |
|                                                                       |                                                                        |

| Sol        |                                |                                                  |                                          | Suche | ٩ | L Cornelia Grohmann 🗸 💿 🖌 🖪 |  |
|------------|--------------------------------|--------------------------------------------------|------------------------------------------|-------|---|-----------------------------|--|
| Startseite | Lehren & Lernen                | Kursangebote                                     |                                          |       |   |                             |  |
| OPAL       |                                |                                                  |                                          |       |   | 🟠 Katalog bearbeiten 👻      |  |
|            |                                |                                                  |                                          |       |   | ⊘ -                         |  |
| Die Lorpor |                                | astaltungen der sö                               | absischen Hechschulen                    |       |   |                             |  |
| Die Lemai  | igebole und Leniveral          | istallungen der sa                               | chsischen Hochschulen.                   |       |   |                             |  |
|            | Berufsakaden<br>Lernangebote d | <b>nie Sachsen - Staa</b><br>er Berufsakademie B | ttliche Studienakademie Bautze<br>autzen | n     |   | >                           |  |
|            | Berufsakaden                   | nie Sachsen - Staa                               | tliche Studienakademie Dresde            | an    |   |                             |  |
|            | Lernangebote de                | er Berufsakademie D                              | resden                                   |       |   | /                           |  |
|            | Berufsakaden                   | nie Sachsen - Staa                               | tliche Studienakademie Glauch            | nau   |   | >                           |  |
|            | Lernangebote d                 | er Berutsakademie G                              | lauchau                                  |       |   |                             |  |
|            | Berufsakaden                   | nie Sachsen - Staa                               | tliche Studienakademie Leipzig           | 3     |   | >                           |  |
|            | Berufsakaden                   | nie Sachsen - Staa                               | tliche Studienakademie Plauen            | 1     |   | >                           |  |
|            | Lernangebote d                 | er Berufsakademie P                              | auen                                     |       |   |                             |  |
|            | Berufsakaden                   | nie Sachsen - Staa                               | tliche Studienakademie Riesa             |       |   | >                           |  |
|            | Lernangebote de                | er Staatlichen Studier                           | nakademie Riesa                          |       |   | ,                           |  |
|            | Dresden Inter                  | national University                              |                                          |       |   | >                           |  |
|            | Hochschule N                   | littweida                                        |                                          |       |   | 、                           |  |
|            | Lehrveranstaltur               | ngen und Lehr-/Lerna                             | ngebote der Hochschule Mittweida         |       |   | /                           |  |
|            | Hochschule Z                   | íttau / Görlitz                                  |                                          |       |   | >                           |  |
|            | Lehrveranstaltur               | ngen und Lernangebo                              | te der Hochschule Zittau / Görlitz       |       |   |                             |  |
|            | Hochschule fü                  | ür Bildende Künste                               | Dresden                                  |       |   |                             |  |

|                                                                                                    | uche Q                                                                                                    | Le Cornelia Grohmann 🗸 🕐 🗸                                                                                         | Ð |
|----------------------------------------------------------------------------------------------------|----------------------------------------------------------------------------------------------------|----------------------------------------------------------------------------------------------------|---|
| Startseite Lehren & Lernen Kursangebote                                                                                                    |                                                                                                    | I                                                                                                    |   |
| Technische Universität Dresden                                                                                                    |                                                                                                    | ☆     Katalog bearbeiten     ▼       ⑦ ▼                                                                           |   |
| OPAL / Technische Universität Dresden                                                                                                    |                                                                                                    |                                                                                                    |   |
| Lehrveranstaltungen und Lernangebote der Technischen Universität Dresden                                                                                                    |                                                                                                    |                                                                                                    |   |
| Bereich Mathematik und Naturwissenschaften<br>Bereich Mathematik und Naturwissenschaften (einschl. Psychologie)                                                                                                    |                                                                                                    | :                                                                                                    | > |
| Fakultät Architektur                                                                                                    |                                                                                                    | :                                                                                                    | > |
| Fakultät Bauingenieurwesen<br>Lernangebote der Fakultät Bauingenieurwesen der TU Dresden                                                                                                    |                                                                                                    | :                                                                                                    | > |
| Fakultät Elektrotechnik und Informationstechnik<br>Lernangebote der Fakultät Elektrotechnik und Informationstechnik der TU Dresden                                                                                                    |                                                                                                    | :                                                                                                    | > |
| Fakultät Erziehungswissenschaften<br>Lernangebote der Fakultät Erziehungswissenschaften der TU Dresden. An die Lehrende<br>die jeweiligen Studierenden das Lernangebot erwarten. Geht Ihr Lehrangebot an Studier<br>Stellen eintragen. Bitte das jeweilige Semester angeben, damit abgelautene Angebote a<br>Fragen wenden Sie sich bitte an den E-Learningbeauftragten der Fakultät EW (H. Simm | n die Bitte: Tragen Sie Ihre LV bz<br>ende verschiedener Studiengäng<br>Is solche erkannt und aus dem Ke<br>ert, WEB 66) | w. Ihren Kurs nur an die Stelle ein, wo<br>e dann bitte an den entsprechenden<br>atalog gelöscht werden können Bei | > |
| Fakultät Informatik<br>Lemangebote der Fakultät Informatik der TU Dresden                                                                                                    |                                                                                                    | :                                                                                                    | > |
| Fakultät Maschinenwesen<br>Fakultät Maschinenwesen                                                                                                    |                                                                                                    | :                                                                                                    | > |
| Fakultät Sprach-, Literatur- und Kulturwissenschaften                                                                                                    |                                                                                                    | :                                                                                                    | > |

|                                                                                                    | Suche Q           | 💄 Cornelia Grohmann 👻 🗇 🗲                |
|----------------------------------------------------------------------------------------------------|-------------------|------------------------------------------|
| Startseite Lehren & Lernen Kursangebote                                                             |                   |                                          |
| Fakultät Architektur                                                                                |                   | ☆     Katalog bearbeiten     ▼       ⑦ ▼ |
| OPAL / Technische Universität Dresden / Fakultät Architektur                                        |                   |                                          |
| Institut für Baugeschichte, Architekturtheorie und Denkmalpflege                                    |                   | >                                        |
| Institut für Bauklimatik                                                                            |                   | >                                        |
| Institut für Gebäudelehre und Entwerfen                                                             |                   | >                                        |
| Institut für Grundlagen der Gestaltung und Darstellung                                              |                   | >                                        |
| Institut für Landschaftsarchitektur                                                                 |                   | >                                        |
| Institut für Städtebau und Regionalplanung                                                          |                   | >                                        |
| Lehrgebiet Planungs- und Bauökonomie                                                                |                   | >                                        |
| Lehrstuhl für Hochbaukonstruktion und Entwerfen                                                     |                   | >                                        |
| Lehrstuhl für Tragwerksplanung                                                                      |                   | >                                        |
| Netzwerk Stadt und Region                                                                           |                   | >                                        |
| 3-D-Modellieren<br>Verantwortliche(r): Daniel Lordick, Zuletzt angesehen: am 24.09.2019 um 15:03 Uh | ır, Aufrufe: 8953 | >                                        |

| ୍ୱେରା                |                                                                                                    | Suche                    | ٩           | L Corne  | elia Grohmann 🔻 🗇 🖛 🕒 |
|----------------------|----------------------------------------------------------------------------------------------------|--------------------------|-------------|----------|-----------------------|
| Startseite Lehren &  | Lernen Kursangebote                                                                                               |                          |             |          |                       |
| Fakultät Architektur |                                                                                                    |                          |             | ☆        | Katalog bearbeiten 👻  |
|                      |                                                                                                    |                          |             |          |                       |
| OPAL / Technische    | Universität Dresden / Fakultät Architektur                                                                        |                          |             |          |                       |
| 소 📕 3-0<br>Ver       | D-Modellieren<br>rantwortliche(r): Daniel Lordick, Zuletzt angesehen: am 24.09.2019 um 15:03 Uh                   | r, Aufrufe: 8953         |             |          | >                     |
| Share Are Ver        | chitektur: ImmaJG 2014/15<br>rantwortliche(r): Cornelia Grohmann, Ingrid Kunath, Zuletzt angesehen: am 10.0       | 9.2019 um 11:03 Uhr, Auf | rufe: 2551  |          | >                     |
| K Ard<br>Ver         | chitektur: ImmaJG 2015/16<br>rantwortliche(r): Cornelia Grohmann, Zuletzt angesehen: am 28.08.2019 um 12:(        | 07 Uhr, Aufrufe: 2078    |             |          | >                     |
| K Ard<br>Ver         | chitektur: ImmaJG 2016/17<br>rantwortliche(r): Cornelia Grohmann, Zuletzt angesehen: am 04.10.2019 um 15:3        | 29 Uhr, Aufrufe: 3170    |             |          | >                     |
| Kara 📃 Ara<br>Ver    | chitektur: ImmaJG 2017/18<br>rantwortliche(r): Cornelia Grohmann, Zuletzt angesehen: am 06.10.2019 um 21:0        | 07 Uhr, Aufrufe: 2639    |             |          | >                     |
| K Ard<br>Ver         | chitektur: ImmaJG 2018/19<br>rantwortliche(r): Cornelia Grohmann, Zuletzt angesehen: am 06.10.2019 um 22:         | 52 Uhr, Aufrufe: 3949    |             |          | >                     |
| کٹ 📕 Ard<br>Vet      | chitektur: ImmaJG 2019/20<br>rantwortliche(r): Comelia Grohmann, Zuletzt angesehen: am 06.10.2019 um 23:(         | 03 Uhr, Aufrufe: 120     |             |          | >                     |
| ☆ 📕 Be<br>Ver        | fragung Architekturstudierende<br>rantwortliche(r): Kirsten Von der Heiden, Anita Morandell Meißner, Rene Hoch, Z | uletzt angesehen: am 06. | .10.2019 um | 01:29 Uh | r, Aufrufe: 5798      |
| ☆ 📕 DG<br>Ver        | 3 + CAD<br>rantwortliche(r): Daniel Lordick, Zuletzt angesehen: am 06.10.2019 um 19:58 Uh                         | r, Aufrufe: 63509        |             |          | >                     |

|                                                                                                    |                                      | Suche Q Correlia Grohmann V Ov E                                                                                                    |
|----------------------------------------------------------------------------------------------------|--------------------------------------|----------------------------------------------------------------------------------------------------|
| Startseite Lehren & Lernen                                                                                                    | Kursangebote                         | Architektur: ImmaJG 20                                                                                                    |
| Architektur: ImmaJG 2019/20                                                                                                    |                                      |                                                                                                    |
| Architektur: ImmaJG     Einschreibung     Forum     Ordner     CLinkliste     E-Mail     Indiglieder     Architektur: ImmaJG 2 | Einschreibung<br>Einschreibung       | TU Dresden I semesterübergreifend<br>Architektur: ImmaJG 2019/20.<br>Zentwitticheit: Cornelia Grohmann<br>Architektur: ImmaJG 2019/20<br>Wilkommen im Architekturstudium<br>Dieser Kurs hilt in das Studium, durch<br>Bererbeiträge für Fragen & Antworten, die alle interessieren können<br>Porerbeiträge für Fragen & Antworten, die alle interessieren können<br>Porerbeiträge für Fragen & Antworten, die alle interessieren können<br>Wir wünschen Ihnen beim Start in das Architekturstudium viel Erfolg und Freudel<br>Informations- und Austauschbasis für Studierende der Architektur mit<br>Erstimmatrikulation im Wintersemester 2019/20 (zum 01.10.2019).<br>Weitere Informationen anzeigen |
|                                                                                                    | Willkomm<br>Cornelia G<br>Liebe Stud | ren im Architekturstudium<br>rohmann (am 04.10.2019 um 15:50 Uhr)<br>Jerende, ich freue mich über Ihr Interesse und dass Sie diesen Kurs gefunden haben. Fragen, deren Antwort nicht nur                                                                                                    |

| ଦ୍ରରା                                                          |                               |                        |                      | Suche            | ۹ 🛓             | Cornelia Grohmann | • @• 🗗          |
|----------------------------------------------------------------|-------------------------------|------------------------|----------------------|------------------|-----------------|-------------------|-----------------|
| Startseite Lehren & Lernen                                     | Kursangebo                    | te Architektur: Imma   | JG 20 🖄              |                  |                 |                   |                 |
| Architektur: ImmaJG 2019/20                                    |                               |                        | / <u>1</u> Ø         | •                | ٩               | \$\$ <b>•</b>     | <b>•</b> • (0 • |
| Architektur: ImmaJG     Einschreibung     Forum                | <ul> <li>Einschrei</li> </ul> | ibung<br>bung          |                      |                  |                 |                   |                 |
| Ordner                                                         |                               |                        |                      |                  |                 |                   | 10 ¢-           |
| E-Mail                                                         | Status ≑                      | Name 🔤                 |                      | Beschreibung 🔤   |                 | Anzahl Plätze 🔤   | Austragen       |
| 4 🧕 Gruppen                                                    | ~                             | Architektur: ImmaJG 20 | 19/20 Einschreibung  |                  | Einschreiben    | 25/∞              | Erlaubt         |
| <ul> <li>Mitglieder</li> <li>Architektur: ImmaJG 20</li> </ul> | 1 Eintrag                     |                        |                      | « 1 »            |                 |                   |                 |
|                                                                |                               |                        |                      |                  |                 |                   |                 |
|                                                                |                               |                        |                      |                  |                 |                   |                 |
|                                                                |                               |                        |                      |                  |                 |                   |                 |
|                                                                |                               |                        |                      |                  |                 |                   |                 |
|                                                                |                               |                        |                      |                  |                 |                   |                 |
|                                                                |                               |                        |                      |                  |                 |                   |                 |
|                                                                |                               |                        |                      |                  |                 |                   |                 |
|                                                                |                               |                        |                      |                  |                 |                   |                 |
| Zurück zu                                                      | alten Oberfläch               | a Datanechutz Nutzun   | ashedingungen Impres | Eum Über OPAL 12 | 1.1.2.I.N6 Powe | red by BPS        |                 |

|                                                            |                                                                   |                            |                      | Suche                                        | ۹           | Cornelia Grohmann  | • @• 🖻        |
|------------------------------------------------------------|-------------------------------------------------------------------|----------------------------|----------------------|----------------------------------------------|-------------|--------------------|---------------|
| Startseite Lehren & Lernen                                 | Kursangebote                                                      | Architektur: Im            | nmaJG 20 🖄           |                                              |             |                    |               |
| Architektur: ImmaJG 2019/20                                | 1                                                                 |                            |                      | • •                                          |             | Q 🛱 🗸              | • © •         |
| Architektur: ImmaJG     Einschreibung     Forum     Ordner | <ul> <li>▼ Forum a</li> <li>Forum</li> <li>B Sie dürfe</li> </ul> | n Beiträge lesen, Bei      | iträge schreiben, u  | nd Moderieren.                               |             |                    | bonnieren     |
| & Linkiiste<br>⊠ E-Mail                                    | O Neues Ther                                                      | 18                         |                      |                                              |             |                    | 50            |
| 4 🧕 Gruppen                                                | Typ ≑ Disk                                                        | ussionsthema               | Verfasser 🔤          | Letzter Beitrag                              | Antworten 🖨 | Markierte Beiträge | Neue Beiträge |
| Mitglieder Architektur: ImmaJG 2(                          | Willk Arch                                                        | ommen im<br>itekturstudium | Cornelia<br>Grohmann | 04.10.2019 15:50<br>von Cornelia<br>Grohmann | 1           | 0                  | 0             |
|                                                            | 1 Eintrag                                                         |                            |                      | « 1                                          | >>          |                    |               |
|                                                            |                                                                   |                            |                      |                                              |             |                    |               |

Zurück zur alten Oberfläche Datenschutz Nutzungsbedingungen Impressum Über OPAL 12.1.1.2 I N6 Powered by BPS

| ଚିରା                                                           |          |                                                         |                                                                   | Suche           | ۹                                    | La Corneli                                  | ia Grohmann 👻                                         |
|----------------------------------------------------------------|----------|---------------------------------------------------------|-------------------------------------------------------------------|-----------------|--------------------------------------|---------------------------------------------|-------------------------------------------------------|
| seite Lehren & Le                                              | rnen Kur | sangebote                                               | Architektur: ImmaJG 20 🛛                                          |                 |                                      |                                             |                                                       |
| nitektur: ImmaJG 2                                             | 019/20   |                                                         |                                                                   | 9 -             |                                      | <b>Q</b> ि क्षे                             | - & .                                                 |
| Architektur: Imma<br>Einschreibung<br>Forum                    | JG       | Ordner 🔒<br><i>Tursbaustein vo</i><br>🔒 Sie dürfen Date | m Typ Ordner<br>vien herunterladen, Dateien hochladen,            | und Dateien lös | chen.                                |                                             | Abon                                                  |
| <ul> <li>Linkliste</li> <li>E-Mail</li> <li>Gruppen</li> </ul> | Ordne    | er                                                      | *<br><br><br><br><br><br><br><br><br><br><br><br><br><br><br><br> |                 | 1. Semester WS 201<br>Mentorengruppe | 19/20<br>Prof. Humann<br>Sprechzeiten im    | Gruppe 2 / B<br>BZW, B-Rigel, Raum B 20               |
| Mitglieder                                                     | - 0      | Dateityp                                                | Name 🕀                                                            | Größe           | Shudentirche Reten                   | Brygida Hanka                               | Mil 10.00 - 17.00 GHI                                 |
| Architektur: ImmaJ                                             | G 2      | B                                                       | ImmaJG2019_A-Z.pdf                                                | 55,7K           | Nr.                                  | Brygida Hanka@mai                           | libox.tu-dresden.de<br>Vorname                        |
|                                                                |          | ß                                                       | Mentorengruppe-Fritsche.pdf                                       | 22,9K           | 1<br>2<br>3<br>4                     | Guccione<br>Gumprecht<br>Günther<br>Gutbier | August<br>Manuel<br>Niclas<br>Florian                 |
|                                                                |          | ß                                                       | Mentorengruppe-Humann.pdf                                         | 23,2K           | 5<br>6<br>7                          | Häbich<br>Hall<br>Harder                    | Florens<br>Charlotte<br>Celina                        |
|                                                                |          | ß                                                       | Mentorengruppe-Joppien.pdf                                        | 23,7K           | 8<br>9<br>10<br>11                   | Hartmann<br>Häßler<br>Haufe<br>Hecht        | Seina<br>Florian<br>Conny<br>Madeleine                |
|                                                                |          | ß                                                       | Mentorengruppe-Lippert.pdf                                        | 23,7K           | 12<br>13<br>14<br>15                 | Heimrath<br>Heise<br>Helmbrecht<br>Huang    | Antonia<br>Pascale Charlotte<br>Lea Sophie<br>Xiaoyan |
|                                                                | 0        | ß                                                       | Mentorengruppe-Marquardt.pdf                                      | 23,2K           | 16<br>17                             | Xu                                          | Jiayin                                                |
|                                                                |          |                                                         |                                                                   | 00 71/          |                                      |                                             |                                                       |

## 03 OPAL – Unsere interaktive Lernplattform

vs SELMA kann nicht...

- Arbeitsgruppen-/ Beleg-Gruppenbildung
- Studentische Gruppenbildung
- Diskussionsforen

OPAL kann...

- Digitale Abgaben
- Gemeinsame WIKIs
- Gemeinsamer Kalender für z.B. Einzeltermine

04 SELMA – Das Studierendenmanagement

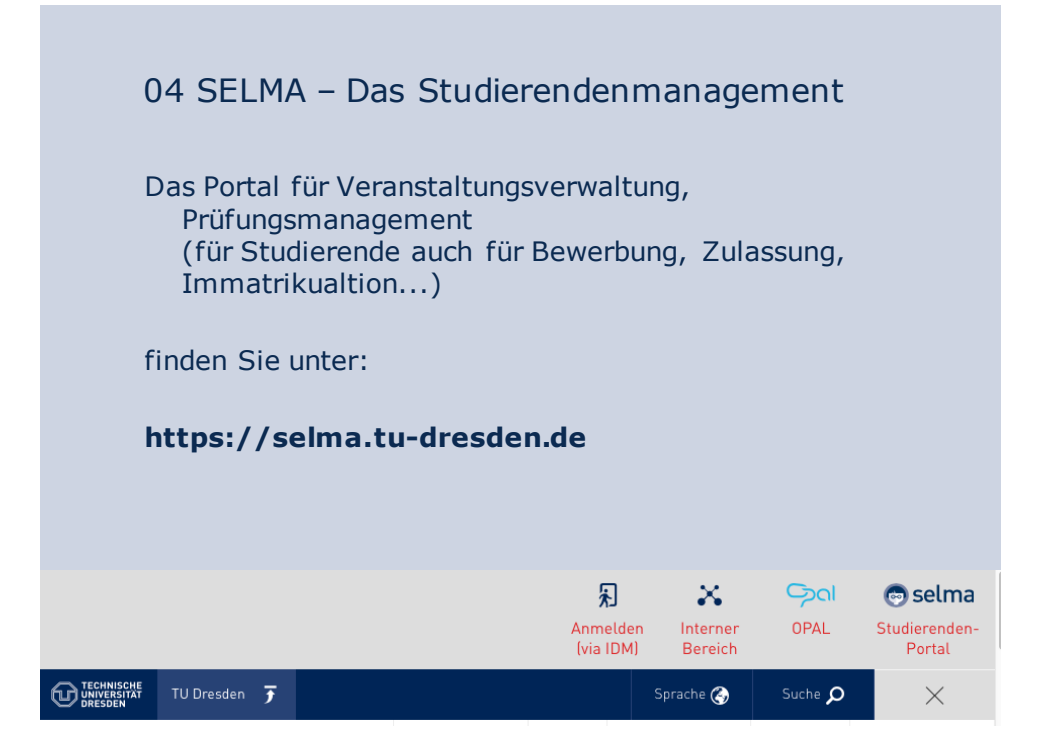

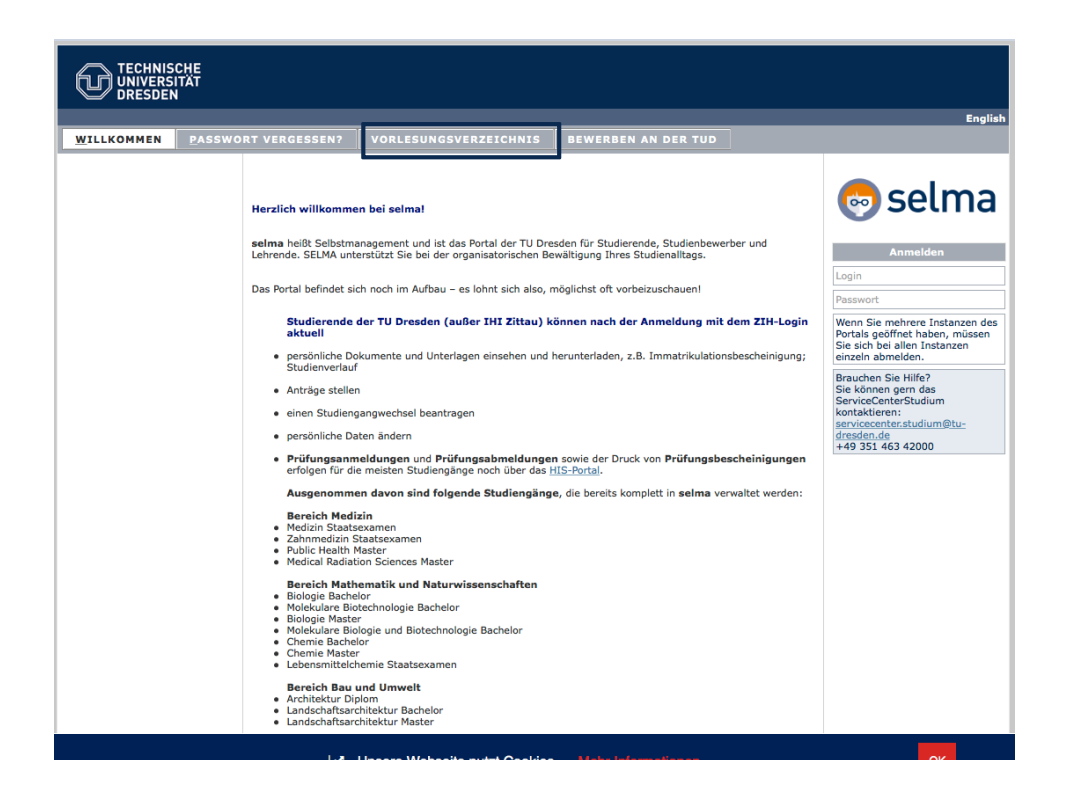

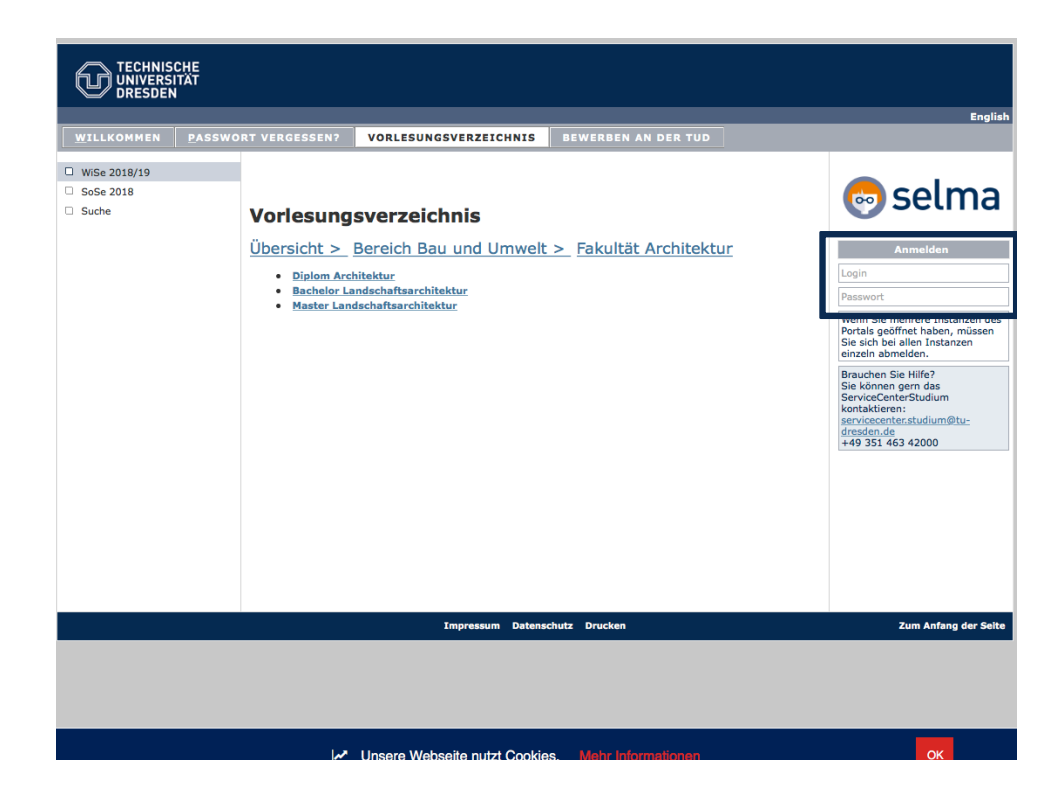

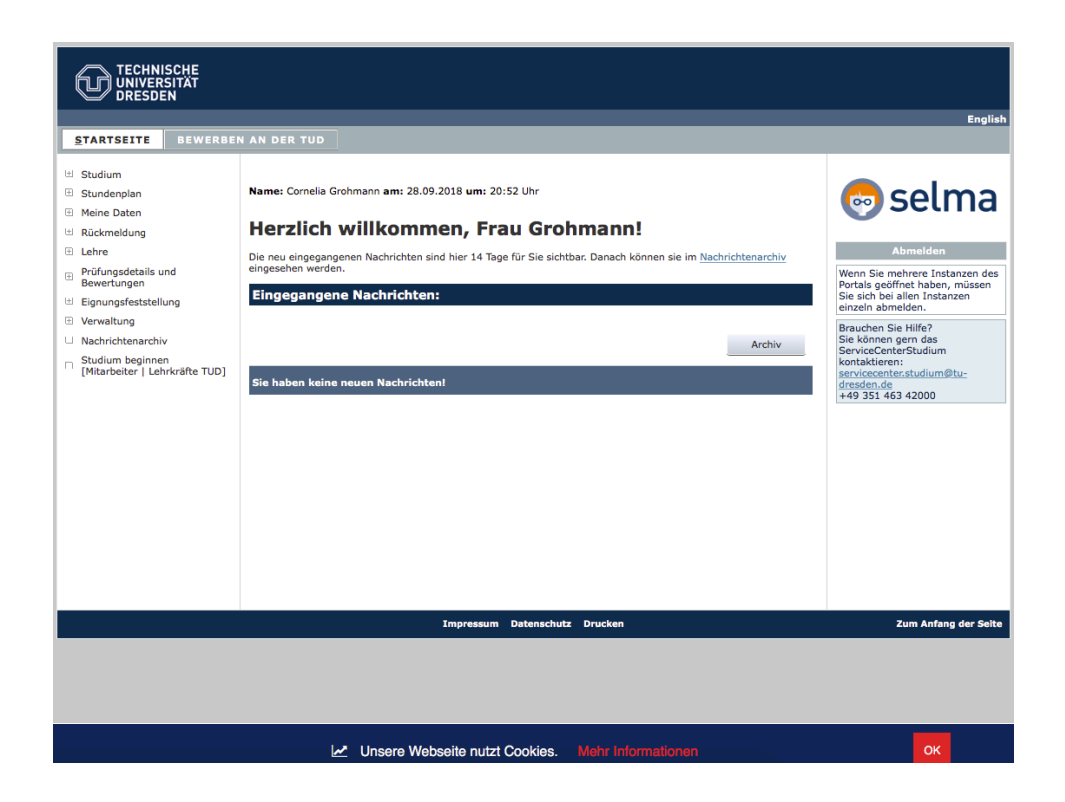

|                                                                                                    |                                                                                                    | English              |
|----------------------------------------------------------------------------------------------------|----------------------------------------------------------------------------------------------------|----------------------|
| STARTSEITE     BEWERBE            Studium             Meine Uaten             Rückmeldung             Nachrichtenarchiv             Studiengangwechsel | N AN DER TUD Name: Herzlich willkommen, Die neu eingegangenen Nachrichten sind hier 14 Tage für Sie sichtbar. Danach können sie im Nachrichtenserbie eingesehen werden | e selma              |
| Dokumente     Anträge                                                                                                    | Sie haben keine neuen Nachrichten!                                                                                                    |                      |
|                                                                                                    |                                                                                                    |                      |
|                                                                                                    | Impressum Projekt TUDo-SLM Datenschutz Drucken                                                                                                    | Zum Anfang der Seite |
|                                                                                                    |                                                                                                    |                      |

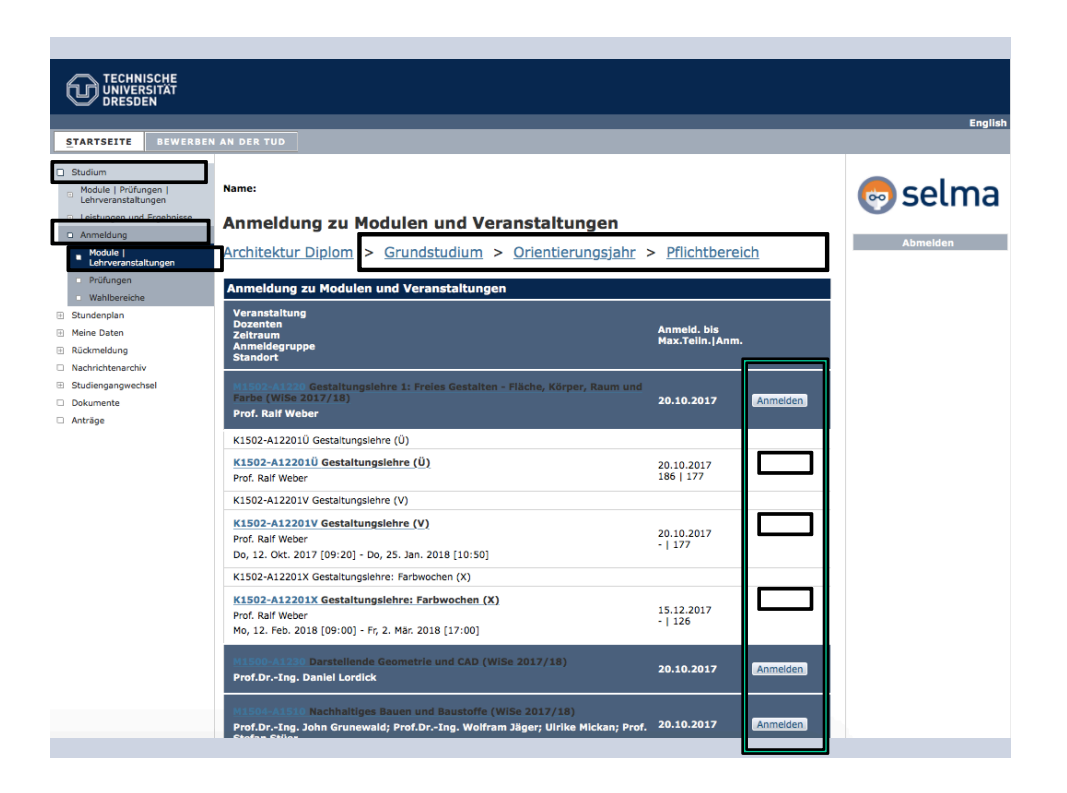

| STARTSEITE BEWERBEN                                     | AN DER TUD     |                   |               |                                  |            |                                                                   | Englis                                                                |
|---------------------------------------------------------|----------------|-------------------|---------------|----------------------------------|------------|-------------------------------------------------------------------|-----------------------------------------------------------------------|
| Studium                                                 |                |                   |               |                                  |            |                                                                   |                                                                       |
| Module   Prüfungen  <br>Lehrveranstaltungen             | Name:          |                   |               |                                  |            |                                                                   | 🔊 selma                                                               |
| <ul> <li>Module</li> </ul>                              | Veransta       | altungen von      |               |                                  |            |                                                                   |                                                                       |
| Veranstaltungen                                         |                |                   |               |                                  |            |                                                                   | Abmelden                                                              |
| Modulveranstaltungen                                    | Semestera      | ıswahl            |               |                                  |            |                                                                   |                                                                       |
| Prüfungen                                               |                |                   |               |                                  |            |                                                                   |                                                                       |
| Leistungen und Ergebnisse                               | Wählen Sie ei  | n Semester        |               |                                  |            |                                                                   |                                                                       |
| Anmeldung                                               | Wallien Sie ei | n Semester        |               |                                  |            |                                                                   |                                                                       |
| Stundenplan                                             |                | Semester: Aktueli | Aktualisieren |                                  |            |                                                                   |                                                                       |
| Meine Daten                                             |                |                   |               |                                  |            |                                                                   |                                                                       |
| Rückmeldung                                             | Veranstaltu    | ingen             |               |                                  |            |                                                                   |                                                                       |
| Nachrichtenarchiv                                       |                |                   |               |                                  |            |                                                                   |                                                                       |
| Studiengangwechsel                                      | Nr.            | Name              | Ze            | itraum                           | Credits    | Standort                                                          |                                                                       |
| Dokumente                                               | Praktika       |                   |               |                                  |            |                                                                   |                                                                       |
| K1505 A12201X                                           | Cinfilh        | aguacha / Starte  | uniakt (      | Termine                          |            |                                                                   |                                                                       |
| Mentorengrupper                                         | EINTUNFUI      | ngswocne / Startp | гојект /      | Datum                            | Von Bis    | Raum                                                              | Lehrende                                                              |
| Veranstaltungsdetails                                   | . (,,)         |                   |               | 1 Mo, 1. Okt.<br>2018            | 09:00 11:3 | 0 <u>ASB/120</u>                                                  | Prof. Jörg Joppien; Prof.<br>Irene Lohaus; Prof.Dr.<br>Catrin Schmidt |
| Lehrende: Prof. Jörg Joppien                            | n              |                   |               | <sup>2</sup> Mo, 1. Okt.<br>2018 | 14:00 18:0 | BZW/B006 -<br>Vorstellung Projekt<br>+ anschließend<br>Fachschaft | Prof. Jörg Joppien; Prof.<br>Ana Viader Soler                         |
| Orga-Einheit: Architektur                               |                |                   |               | 3 Di, 2. Okt. 2018               | 12:00 16:3 | 0 BZW/B006 -<br>Projektbearbeitung                                | Prof. Jörg Joppien; Prof.<br>Ana Viader Soler                         |
| Semesterwochenstunden: 1<br>Unterrichtssprache: Deutsch |                |                   |               | 4 Do, 4. Okt. 2018               | 09:00 11:3 | 0 BZW/B006 -<br>Projektbearbeitung                                | Prof. Jörg Joppien; Prof.<br>Ana Viader Soler                         |
| Kleingruppe(n)                                          |                |                   |               | 5 Do, 4. Okt. 2018               | 12:00 14:0 | BZW/B006 -<br>0 Präsentationen<br>Projekt                         | Prof. Jörg Joppien; Prof.<br>Ana Viader Soler                         |
| _                                                       | -              | _                 |               | 6 Do, 4. Okt. 2018               | 16:00 18:0 | 0 HSZ/Hörsaal1                                                    | Prof.Dr<br>Ing.habil.DEng/Auckland<br>Hans Müller-Steinhagen          |

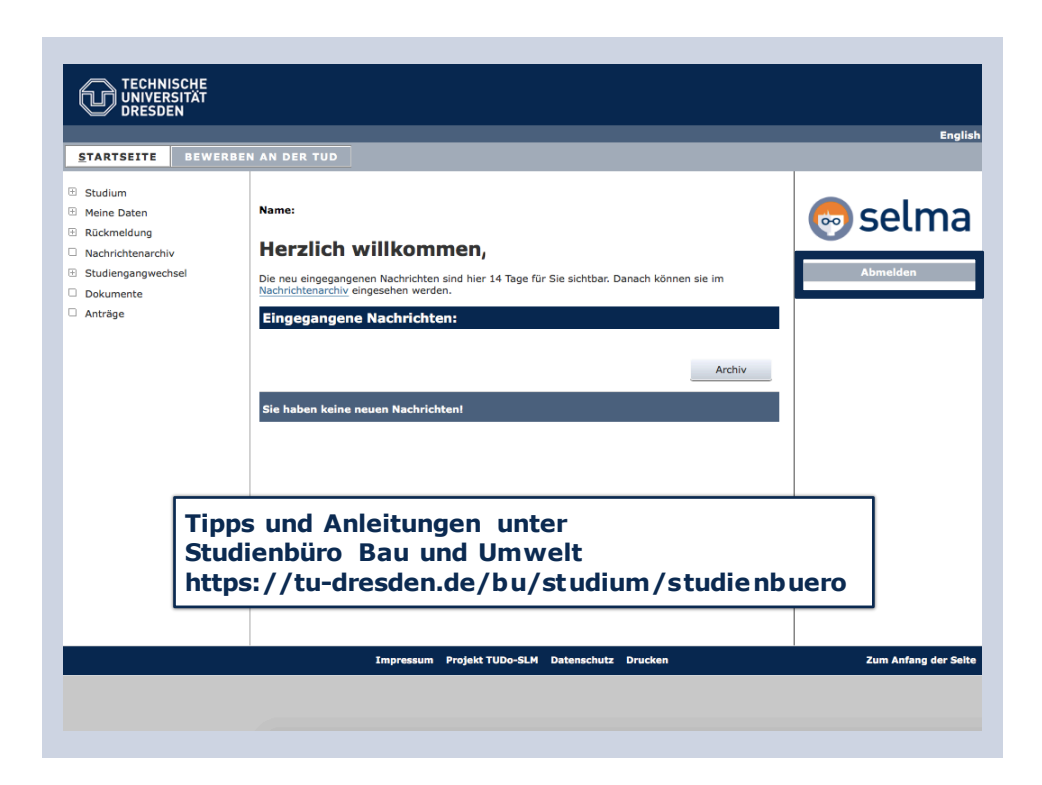

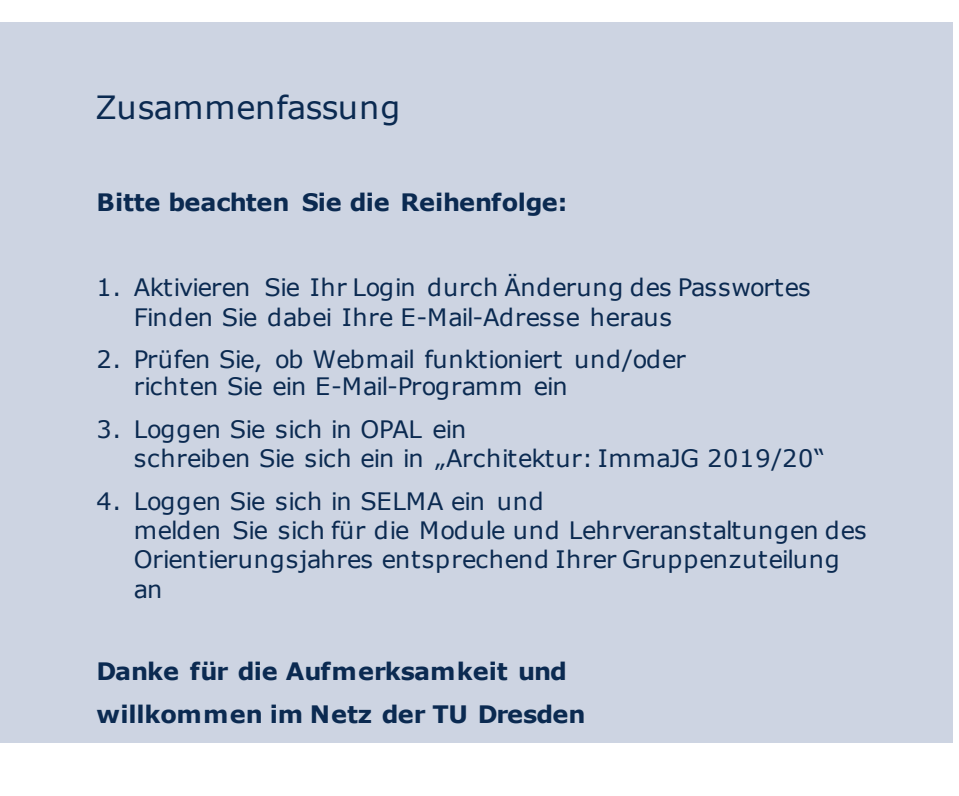

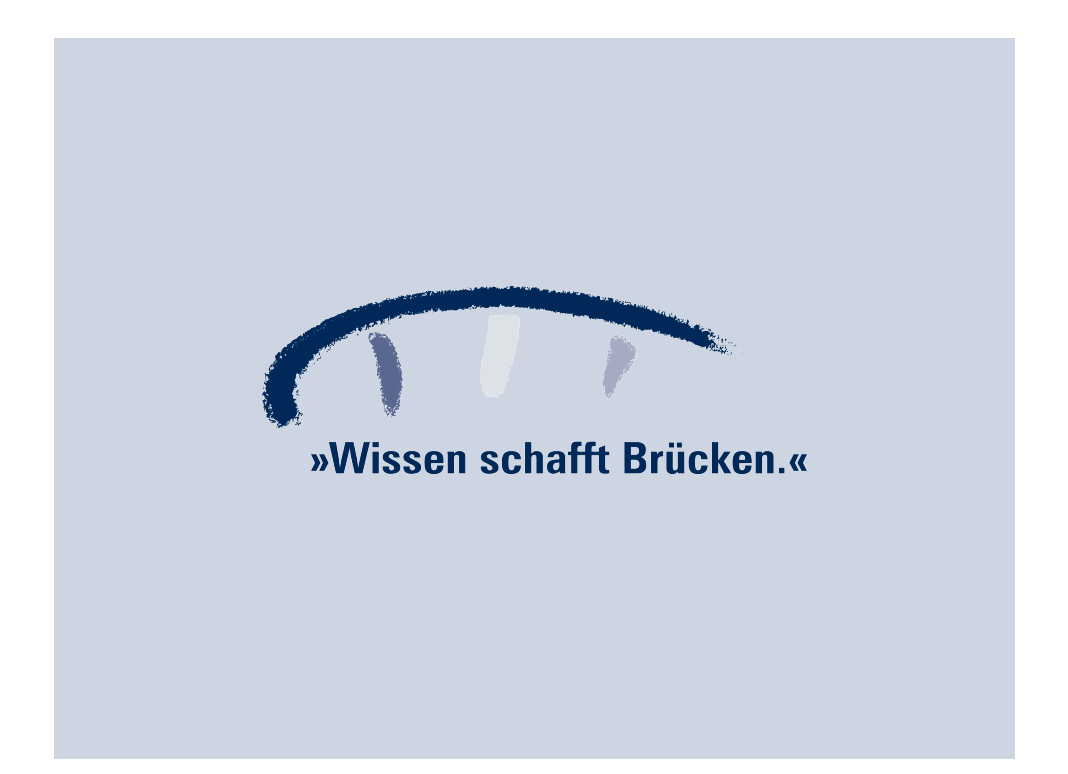